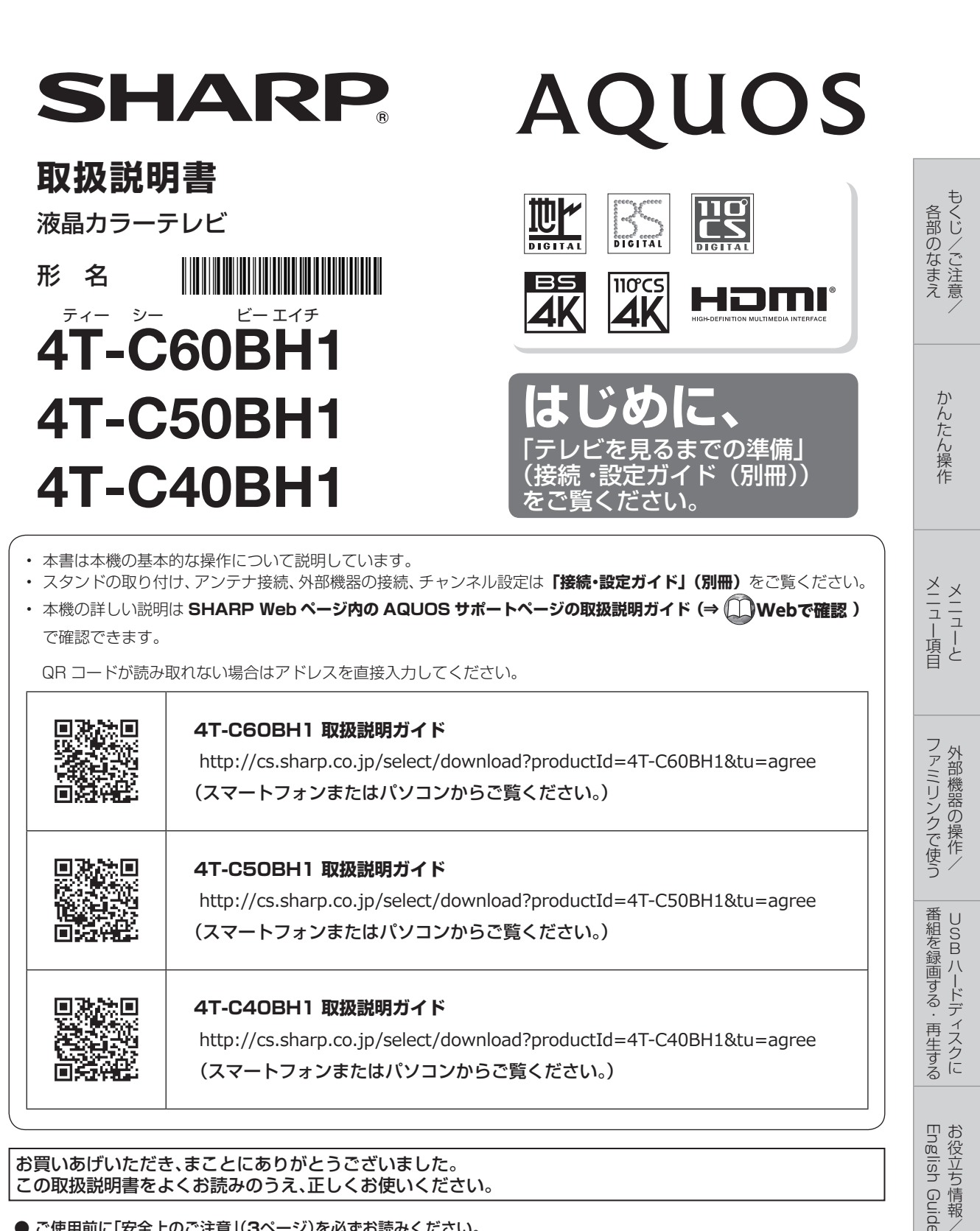

お買いあげいただき、まことにありがとうございました。 この取扱説明書をよくお読みのうえ、正しくお使いください。

- ●ご使用前に「安全上のご注意」(3ページ)を必ずお読みください。
- この取扱説明書は、「接続・設定ガイド」(別冊)、保証書とともにいつでも見ることができるところに必ず保存してください。
- ▶製造番号は品質管理上重要なものですから、商品本体に表示されている製造番号と、保証書に記載されている製造番号とが -致しているか、お確かめください。
- 当商品は日本国内向けであり、日本語以外の説明書はございません。
- This model is designed exclusively for Japan, with manuals in Japanese only.
- ●基本部の本体イラストは、4T-C60BH1で記載しています。

もくじ

- 本書に掲載している画面表示やイラストは説明用のものであり、実際の表示とは多少異なります。
- ・本機を廃棄または譲渡する場合には、全情報の初期化をお願いします。(⇒23ページ)
- 本取扱説明書では、特に機種名を明示している場合を除いて 4T-C60BH1 を例にとって説明しています。4T-C50BH1/4T-C40BH1 は外形寸法などは異なりますが使いかたは同じです。

## もくじ/ご注意/各部のなまえ

| もくじ・・・・・2                        |
|----------------------------------|
| 安全上のご注意・・・・・・・・・・・・・・・・・3        |
| 使用上のご注意・・・・・・・・・・・・・・・・・・・・・・・・6 |
| 本体各部やリモコンボタンのなまえ・・・・・8           |
| ヘッドホン端子とヘッドホン設定について・・・・ 12       |

## かんたん操作

| З |
|---|
| 4 |
| 5 |
| 7 |
|   |
| 7 |
| 7 |
| 8 |
| 9 |
|   |
| 9 |
| 9 |
|   |

## メニュー項目

| メニューの使いかた・・・・・            | 20 |
|---------------------------|----|
| メニュー項目の一覧 ・・・・・・・・・・・・・・・ | 21 |

## 外部機器の操作

| 双方向通信を楽しむために・・・・・・・・・・・・・・・・・・・・・・・・・・・・・・・・・・・・ | 24 |
|--------------------------------------------------|----|
| 外部機器を接続して使う・・・・・・・・・・・・・                         | 25 |

## USBハードディスクに番組を 録画する・再生する

| USBハードディスク(市販品)の準備をする・・・・・ | 26 |
|----------------------------|----|
| 録画をする前にお読みください・・・・・・・・・・・  | 29 |
| USBハードディスクに                |    |
| デジタル放送の番組を録画・録画予約する・・・・・   | 30 |
| 予約の確認・取り消し・変更をするには・・・・・・・  | 32 |
| 00/1-ドディフクに録画  た釆知を再生する    | 22 |

| 036ハートノイスノに球回した番組を円主9る・・ | 33 |
|--------------------------|----|
| タイトル(録画した番組)を消去する・・・・・   | 35 |

## お役立ち情報/English Guide

| 故障かな?と思ったら・・・・・・・・・・・・・・・・・・・・・・・・・・・・・・・・・・・・    | 36 |
|---------------------------------------------------|----|
| 放送が受信できないときに確かめること・・・・・・                          | 37 |
| おもな仕様について・・・・・・・・・・・・・・・・・・・・・・・・・・・・・・・・・・・・     | 40 |
| 本機で使用している特許など・・・・・・・・・・・・・・・・・・・・・・・・・・・・・・・・・・・・ | 42 |
| 保証とアフターサービス・・・・・・・・・・・・・・・・・・・・・・・・・・・・・・・・・・・    | 43 |
| お客様ご相談窓口のご案内・・・・・・・・・・・・・                         | 44 |
| 索引・・・・・・                                          | 45 |
| English Guide ·····                               | 47 |
| ACASチップについて ・・・・・・・・・・・・・                         | 50 |

## 付録

次の内容は、AQUOS サポートページに掲載しています。

メニュー項目の一覧 寸法図 壁に掛けて設置する場合は

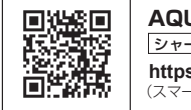

 AQUOS サポートページ

 シャーブ お問い合わせ テレビ
 検索

 https://jp.sharp/support/aquos/
 (スマートフォンまたはパソコンからご覧ください。)

## 安全上のご注意 本機をお使いになる前に必ず読み、正しく安全にお使いください。

- この取扱説明書および商品には、安全にお使いいただくためにいろいろな表示をしています。その 表示を無視して誤った取り扱いをすることによって生じる内容を、つぎのように区分しています。
- 内容をよく理解してから本文をお読みになり、記載事項をお守りください。

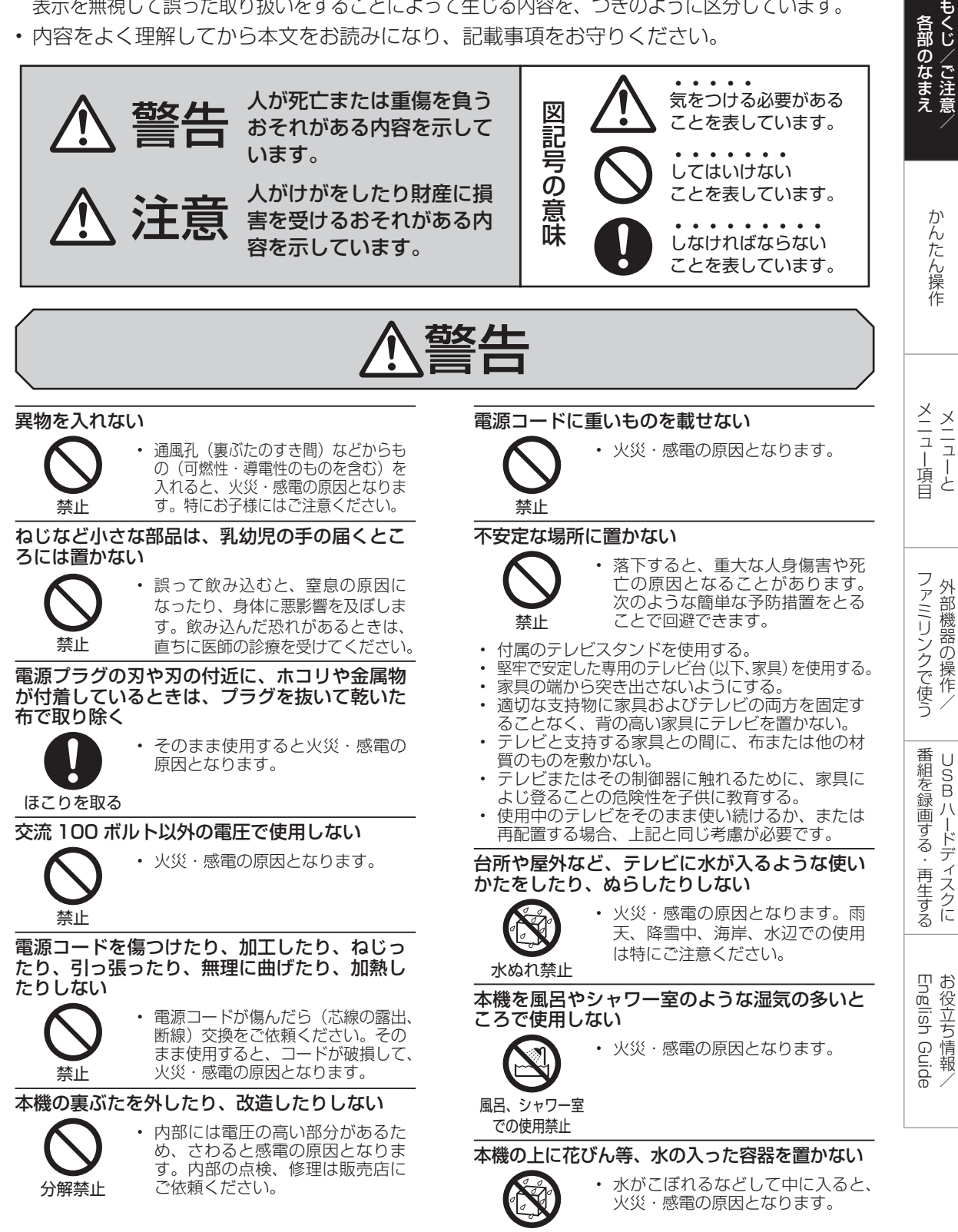

水ぬれ禁止

次のページに続く 🎤

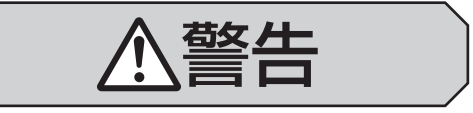

エアコンのすぐ下や加湿器の近くなど、水滴の かかる場所への設置はしない

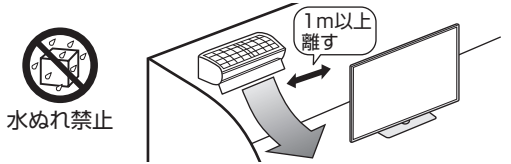

- 水滴が落ちて内部に水が入ると、火災・感電・故障の原因になります。
- エアコンの吹き出し口からは、1m以上離して設置する事をおすすめします。

#### 落としたり、キャビネットを破損したときは、電源プラグを抜く

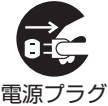

 そのまま使用すると火災・感電の 原因となります。販売店にご連絡 ください。

電源ノラシ を抜く

煙やにおい、音などの異常が発生したら、電源プラグを抜く

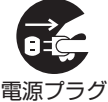

- 異常状態のまま使用すると火災・ 感電の原因となります。修理を販 売店に依頼してください。
   お客様自身による修理は絶対にお
- .源フラジ ・ お客様自身によ を抜く やめください。

内部に水や異物、または虫などが入ったときは、 電源プラグを抜く

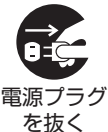

 そのまま使用すると火災・感電の 原因となります。販売店にご連絡 ください。

aが鳴り出したら、アンテナ線やプラグに触れない

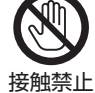

• 感電の原因となります。

使用中に本機を布や布団などで覆ったり包んだりしない

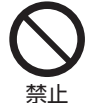

 熱がこもって、火災の原因になり ます。

#### 異常に温度が高くなるところには置かない

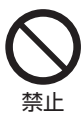

 特に真夏の車内や車のトランクの中 は、想像以上に高温になります。本 機を絶対に放置しないでください。 火災の原因になることがあります。

 また、外装ケースや内部部品が劣化する原因にも なりますのでご注意ください。

本機を長時間使用する場合、特に高温環境では 熱くなることがあるので注意する

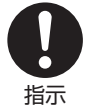

- 長時間肌に触れたまま使用していると、低温やけどの原因となることがあります。特に肌の弱い方はご注意ください。
- 本体内部の発熱により、部分的に表面が熱くなる ことがあります。本体操作ボタンを操作する際や、 外部機器を接続する際はご注意ください。

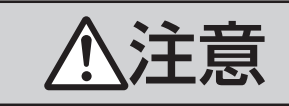

## 免責事項

お客様もしくは第三者がこの製品の使用を誤ったことによ り生じた故障、不具合、またはそれらに基づく損害につい ては、法令上の責任が認められる場合を除き、当社は一切 その責任を負いませんので、あらかじめご了承ください。

#### アンテナ工事は、技術経験が必要ですので販売 店にご相談ください

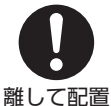

送配電線の近くに設置してしまうと、 アンテナが倒れた際に感電の原因と なることがあります。

BS・110度CSデジタル放送受信アンテナは強風の影響を受けやすいので堅固に取り付けてください。

風通しの悪いところに入れない・密閉した箱に 入れない・じゅうたんや布団の上に置かない・ 布などをかけない

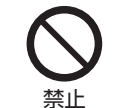

通風孔をふさぐと内部に熱がこもり、火災の原因となることがあります。

#### 重いものを置いたり、上に乗ったりしない

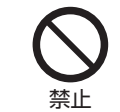

倒れたり、落下してけがの原因となることがあります。特にお子様やペットにはご注意ください。

液晶画面に衝撃を与えない(物を当てたり、先 の尖ったもので突いたりしない)

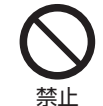

 液晶画面のパネルが割れることが あります。

通風孔に付着したホコリやゴミをこまめに取り除く 内部の掃除は販売店に依頼する

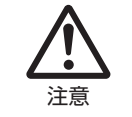

 内部や通風孔にホコリをためたまま 使用すると、火災や故障の原因とな ることがあります。内部の掃除費用 については、販売店にご相談ください。

お手入れのときや長期間使用しないときは、電 源プラグを抜く

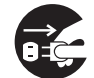

・感電や火災の原因となることがあります。

ー 電源プラグ を抜く

移動させるときは、接続されている線などをす べて外す

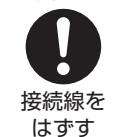

・ 接続線を外さないで移動させると、 電源コードが傷つき火災・感電の原 因となることがあります。

ぬれた手でコンセントに触れたり、電源プラグ を抜き差ししない

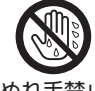

・ 感電の原因となります。

ぬれ手禁止

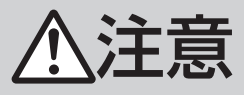

電源プラグはゆるみのあるコンセントに接続し ない

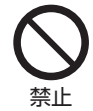

 発熱して火災の原因となることが あります。販売店や電気工事店に 交換の依頼をしてください。

#### 電源プラグは確実に差し込む

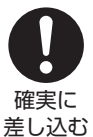

 電源プラグはコンセントに根元ま で確実に差し込んでください。差 し込みが不完全ですと発熱したり、 ホコリが付着して火災・感電の原 因となることがあります。

また、電源プラグの刃に触れると感電することがあ ります。

電源プラグを抜くときは、電源コードを引っ張 らない

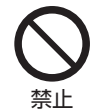

電源コードが傷つき、火災・感電の原因となることがあります。

#### タコ足配線をしない

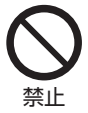

火災・感電の原因となることがあります。

#### 電源コードを熱器具に近づけない

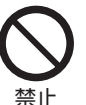

電源コードの被覆が溶けて火災・
 感電の原因となることがあります。

湿気やほこりの多い場所、油煙や湯気が当たる 場所、または調理器具や加湿器の近く、硫化ガ ス(H<sub>2</sub>S、SO<sub>2</sub>)が大気中に含まれる温泉地な どには設置しない

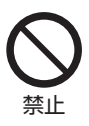

- 火災・感電の原因となることがあります。
- 大気中に含まれる硫化ガス(H<sub>2</sub>S、 SO<sub>2</sub>)に長時間さらされると、硫 化により金属が腐食し、故障の原 因となることがあります。

#### 健康のために、次のことをお守りください

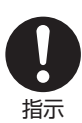

- 連続して使用する場合は、1時間 ごとに10分~15分の休憩を取 り、目を休ませてください。
   新聞が楽に読める程度の明るさの
- 新聞が楽に読める程度の 場所で使用してください。
  - ・日光が画面に直接当たる所では使 用しないでください。
- この製品を使用しているときに身体に疲労感、痛み などを感じたときは、すぐに使用を中止してください。使用を中止しても疲労感、痛みなどが続く場合は、 医師の診察を受けてください。
- ごくまれに、強い光の刺激を受けたり点滅を繰り返す画面を見ている際に、一時的に筋肉のけいれんや 意識の喪失などの症状を起こす方がおられます。このような経験のある方は、本製品を使用される前に 必ず医師と相談してください。また本製品を使用しているときにこのような症状が起きたときは、すぐに使用を中止して医師の診察を受けてください。

#### 電池やネジなどの小さな部品は幼児の手の届く 所に置かない

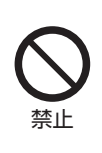

 電池やネジなどの小さな部品は飲み込むと、窒息の原因となったり、 胃などに止まったりして大変危険です。飲み込んだおそれがあるときは、ただちに医師と相談してください。

## 電池の液がもれたときは素手でさわらない

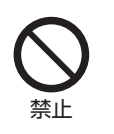

 電池の液が目に入ったときは、失 明のおそれがありますので、こす らずにすぐにきれいな水で洗った あと、ただちに医師の治療を受け てください。

 皮膚や衣類に付着した場合は皮膚に傷害を起こす おそれがありますので、すぐにきれいな水で洗い 流してください。皮膚の炎症など傷害の症状があ るときは、医師と相談してください。

電池は火や直射日光などの過激な熱にさらさない。水の中に入れない。加熱・分解・改造・ショートしない。乾電池は充電しない

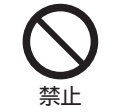

電池の破裂・液もれにより、火災・ けがや周囲を汚損する原因となる ことがあります。

 電池の外装ラベルをはがしたり、傷つけないでく ださい。発熱事故の原因となることがあります。

電池はプラス⊕とマイナス⊖の向きに注意し、 機器の表示どおり正しく入れる

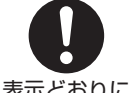

 間違えると電池の破裂・液もれに より、火災・けがや周囲を汚損す る原因となることがあります。

表示どおりに 入れる

指定以外の電池を使わない。新しい電池と古い 電池または種類の違う電池を混ぜて使わない

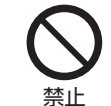

電池の破裂・液もれにより、火災・ けがや周囲を汚損する原因となる ことがあります。

電池を使い切ったときや、長時間使わないとき は、電池を取り出す

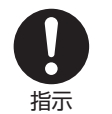

 電池を入れたままにしておくと、 過放電により液がもれ、故障・火 災・けがや周囲を汚損する原因と なることがあります。

#### 保管のしかた

・電池は直射日光、高温多湿の場所を避けて保管してください。高温・湿気により、腐食や液漏れの原因となります。

#### 廃棄のしかた

・ ⊕と⊖をセロハンテープで絶縁して廃棄します。
 各自治体によって「ゴミの捨てかた」が違います。
 地域の条例に従ってください。

各部のなまえ

番組を録画する・再生するUSB ハードディスクに

使用上のご注意

# 守っていただきたいこと

#### キャビネットのお手入れのしかた

- 汚れは柔らかい布(綿、ネル等)で軽く拭きとってください。ベンジン、シンナーなどで拭いたり、 化学雑巾(シートタイプのウエット・ドライの ものも含め)を使うと、本体キャビネットの成 分が変質したり、塗料がはげたり、ひび割れな どの原因となる場合があります。
- ・ 硬い布で拭いたり、強くこすったりすると、キャ ビネットの表面に傷がつきます。
- 汚れがひどいときは、水で薄めた中性洗剤にひたした柔らかい布(綿、ネル等)をよく絞って 拭きとり、柔らかい乾いた布で仕上げてください。
- ・殺虫剤など、揮発性のものをかけないでください。また、ゴムやビニール製品などを長時間接触させたままにしないでください。プラスチックの中に含まれる可塑剤の作用により変質したり、塗料がはげるなどの原因となります。

#### ステッカーやテープなどを貼らないでください

キャビネットの変色や傷の原因となることがあります。

## 損害について

 お客さま、または第三者使用によるこの製品の 誤った使用、使用中に生じた故障、その他の不 具合、この製品の使用によって受けられた損害 については、法令上責任が認められる場合を除 き、当社は一切の責任を負いませんので、あら かじめご了承ください。

#### 設置時に関して

- 本体は電源コンセントの近くに設置し、電源プ ラグへ容易に手が届くようにしてください。
- 本体の電源を切っても、電源コードを接続している場合は微少な電力が消費されています。
- ・本体の左右および上部は、それぞれ10cm以 上のスペースを空けて設置してください。

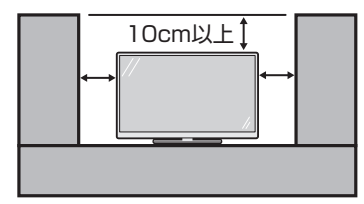

# 液晶ディスプレイパネルのお手入れのしかた AQUOS クリーニングクロス 推奨品 40 × 30cm : CA300WH2<sup>\*\*</sup>

- ※ 販売店またはシャープホームページ内のシャー プいい暮らしストア(ネット販売)でお求めく ださい。
- お手入れの際は、必ず電源を「切」にし、コン セントから電源プラグを抜いてください。
- ディスプレイパネルの表面は、柔らかい布(綿、 ネル等)で軽く乾拭きしてください。ディスプ レイパネルの保護のため、ホコリのついた布や 洗剤、化学雑巾(シートタイプのウエット・ド ライのものも含め)などを使わないでください。 ディスプレイパネルの表面がはく離することが あります。
- ・ 硬い布で拭いたり、強くこすったりすると、パネルの表面に傷がつきます。
- 汚れがひどい場合は、柔らかい布(綿、ネル等) を軽く水で湿らせて、そっと拭いてください。 (強くこすったりすると、ディスプレイパネルの 表面に傷が付きます。)
- ・ 揮発性の殺虫剤やお菓子などの油脂がディスプレイパネル表面に付いたときは、水で薄めた中性洗剤にひたした柔らかい布(綿、ネル等)をよく絞り、軽く拭いた後に水拭きを行い、最後に乾拭きをしてください。
- ディスプレイパネルの表面にホコリがついた場合は、市販の除塵用ブラシ(静電気除去ブラシ)をお使いください。

# 守っていただきたいこと

## 長期間ご使用にならないとき

 長期間使用しないと機能に支障をきたす場合が ありますので、ときどき電源を入れて作動させ てください。

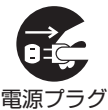

を抜く

 長期間ご使用にならないときは、 安全のため必ず電源プラグをコ ンセントから抜いてください。

## 静止画を長時間表示しないでください

• 残像の原因となることがあります。

#### 使用が制限されている場所

・ 航空機の中など使用が制限または禁止されてい る場所で使用しないでください。事故の原因と なるおそれがあります。

#### 国外では使用できません

この製品が使用できるのは日本国内だけです。
 外国では放送方式、電源電圧が異なりますので
 使用できません。(This product is designed for use in Japan only and cannot be used in any other country.)

#### 電磁波妨害に注意してください

本機の近くで携帯電話、ラジオ受信機、トランシーバー、防災無線機などの電子機器を使うと、電磁波妨害などにより機器相互間での干渉が起こり、映像が乱れたり雑音が発生したりすることがあります。

## アンテナについて

- ・ 妨害電波の影響を避けるため、交通のひんぱん な自動車道路や電車の架線、送配電線、ネオ ンサインなどから離れた場所に立ててください。 万一アンテナが倒れた場合の感電事故などを防 ぐためにも有効です。
- アンテナ線を不必要に長くしたり、束ねたりしないでください。映像が不安定になる原因となりますのでご注意ください。BS・110度CSデジタル放送用のアンテナ線には、必ずBS・110度CSデジタル用アンテナケーブル(市販品)を使用してください。
- アンテナは風雨にさらされるため、定期的に点 検、交換することを心がけてください。美しい 映像でご覧になれます。特にばい煙の多いところや潮風にさらされるところでは、アンテナが 傷みやすくなります。映りが悪くなったときは、 販売店にご相談ください。
- 新4K衛星放送のご視聴には、右旋・左旋円偏 波対応のアンテナ、分配器、分波器、ブースター、 ケーブル等に交換が必要な場合があります。

## 使用温度について

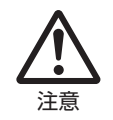

 ・周囲温度は0℃~40℃の範囲 内でご使用ください。正しい使 用温度を守らないと、故障の原 因となります。

#### 低温になる部屋(場所)でのご使用の場合

- ご使用になる部屋(場所)の温度が低い場合は、 画像が尾を引いて見えたり、少し遅れたように 見えることがありますが、故障ではありません。
   常温に戻れば回復します。
- ・低温になる場所には放置しないでください。
   キャビネットの変形や液晶画面の故障の原因となります。(使用温度:0℃~40℃)

#### 結露(つゆつき)について

 本機を寒い場所から急に暖かい場所に持ち込ん だときや、冬の朝など暖房を入れたばかりの部 屋などで、本機の表面や内部に結露が起こるこ とがあります。結露が起きたときは、結露がな くなるまで電源を入れずにお待ちください。そ のままご使用になると故障の原因となります。

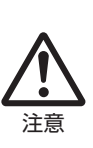

に持ち運んだり、急に室温を上げたりすると、動作部に露が生じ(結露)、本機の性能を十分に発揮できなくなるばかりでなく、故障の原因となることがあります。このような場合は、よく乾燥するまで放置するか、徐々に室温を上げてからご使用ください。

本機を冷え切った状態のまま室内

## 急激な温度差がある部屋(場所)での ご使用は避けてください

・ 急激な温度差がある部屋(場所)でのご使用は、 画面の表示品位が低下する場合があります。

#### 雨天・降雪中でのご使用の場合

• 雨天 · 降雪中でのご使用の場合は、本機をぬら さないようにご注意ください。

## 直射日光・熱気は避けてください

- 窓を閉めきった自動車の中など異常に温度が高くなる場所に放置すると、キャビネットが変形・変色したり、故障の原因となることがあります。
- 本体や電池などの部品を、直射日光が当たる場所にさらしたり、火や熱器具などの近くに置かないでください。

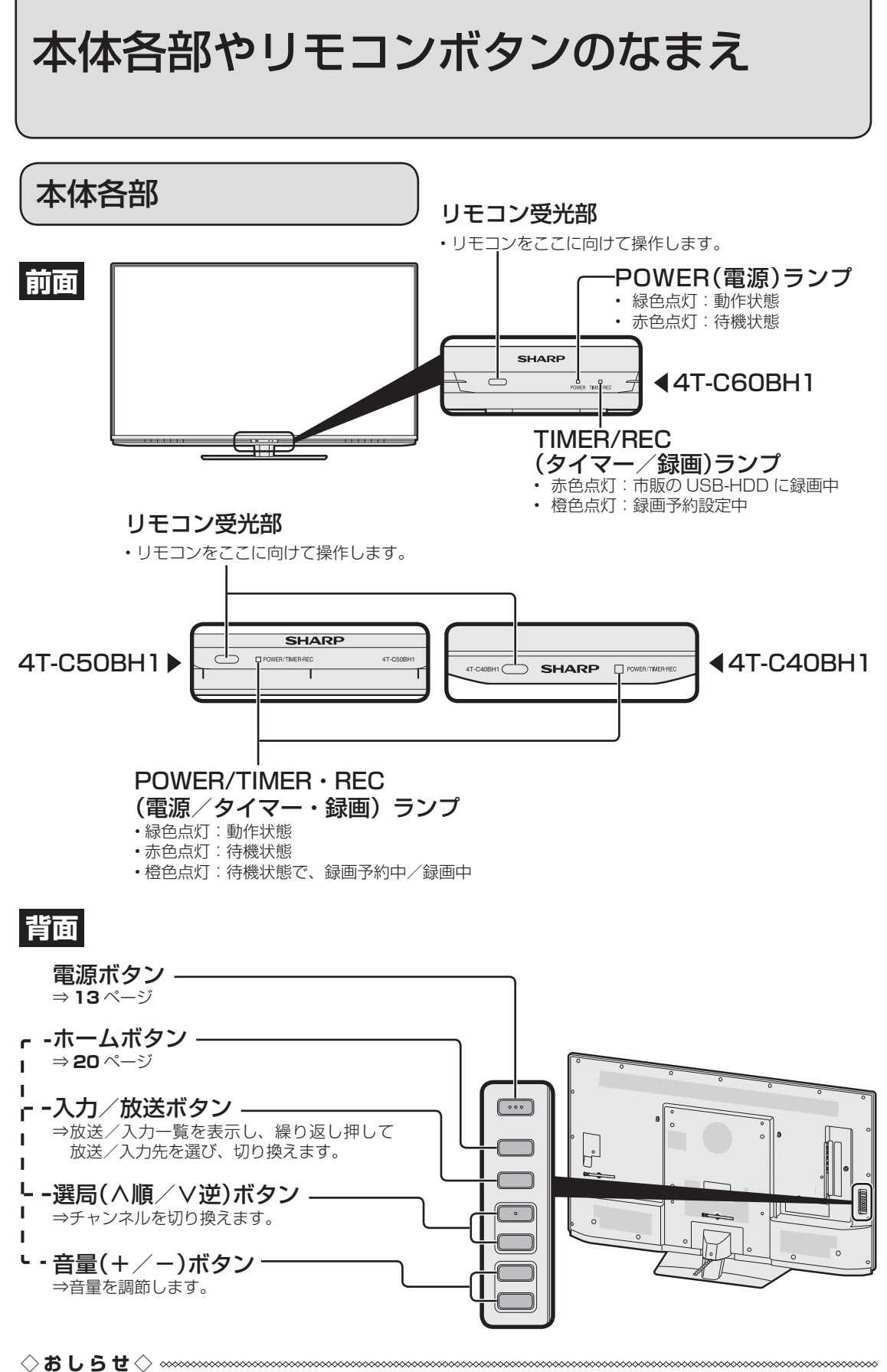

・「本体操作ロック」を「入」に設定しているときは、本体操作ボタンで操作することはできません。 (⇒ **22** ページ)

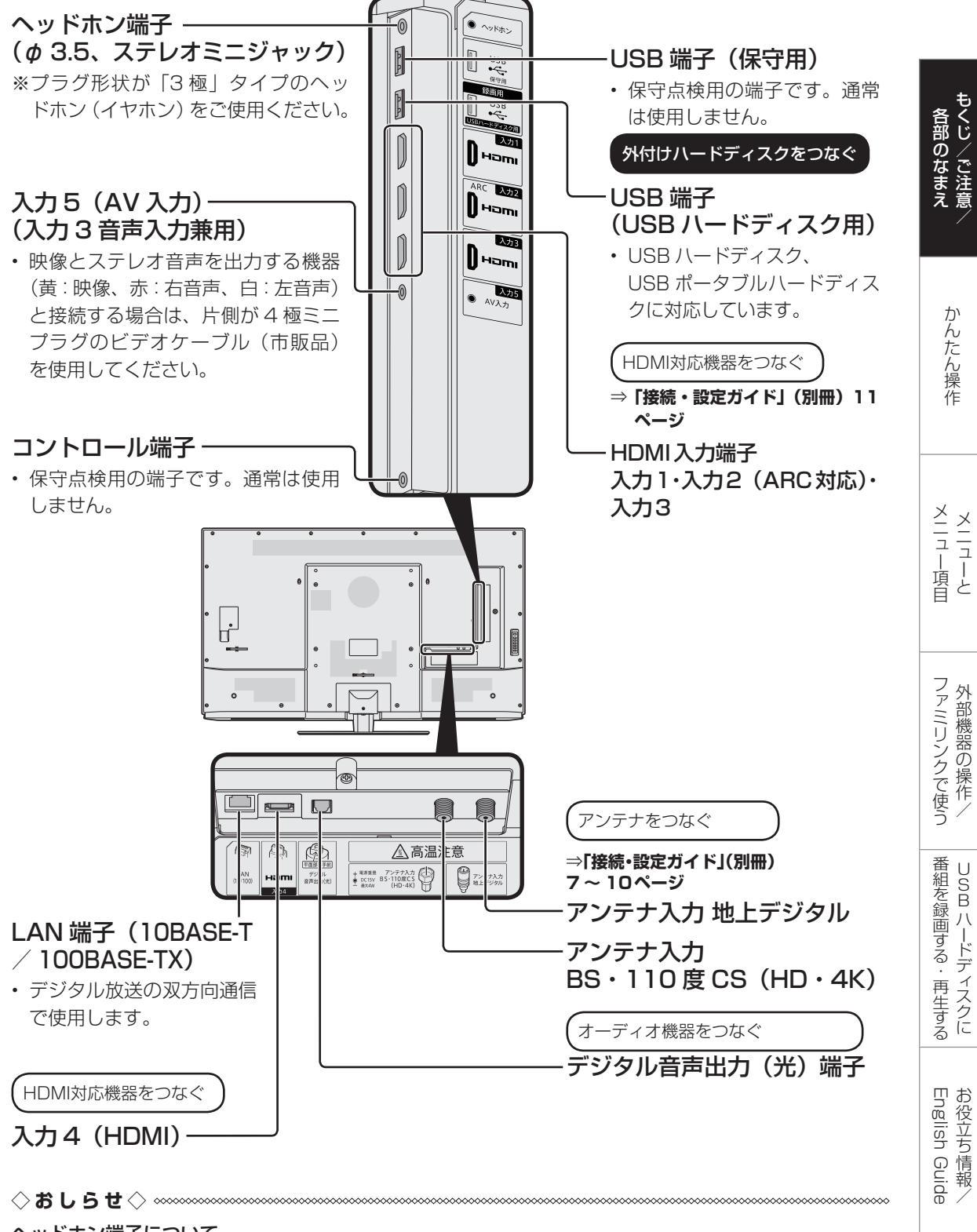

ヘッドホン端子について

※ヘッドホン端子に外部スピーカーを接続する場合はアンプ付きスピーカーまたはオーディオアンプを 経由してください。

(ヘッドホン端子の接続・設定について詳しくは、12ページをご確認ください。)

## 背面 4T-C50BH1

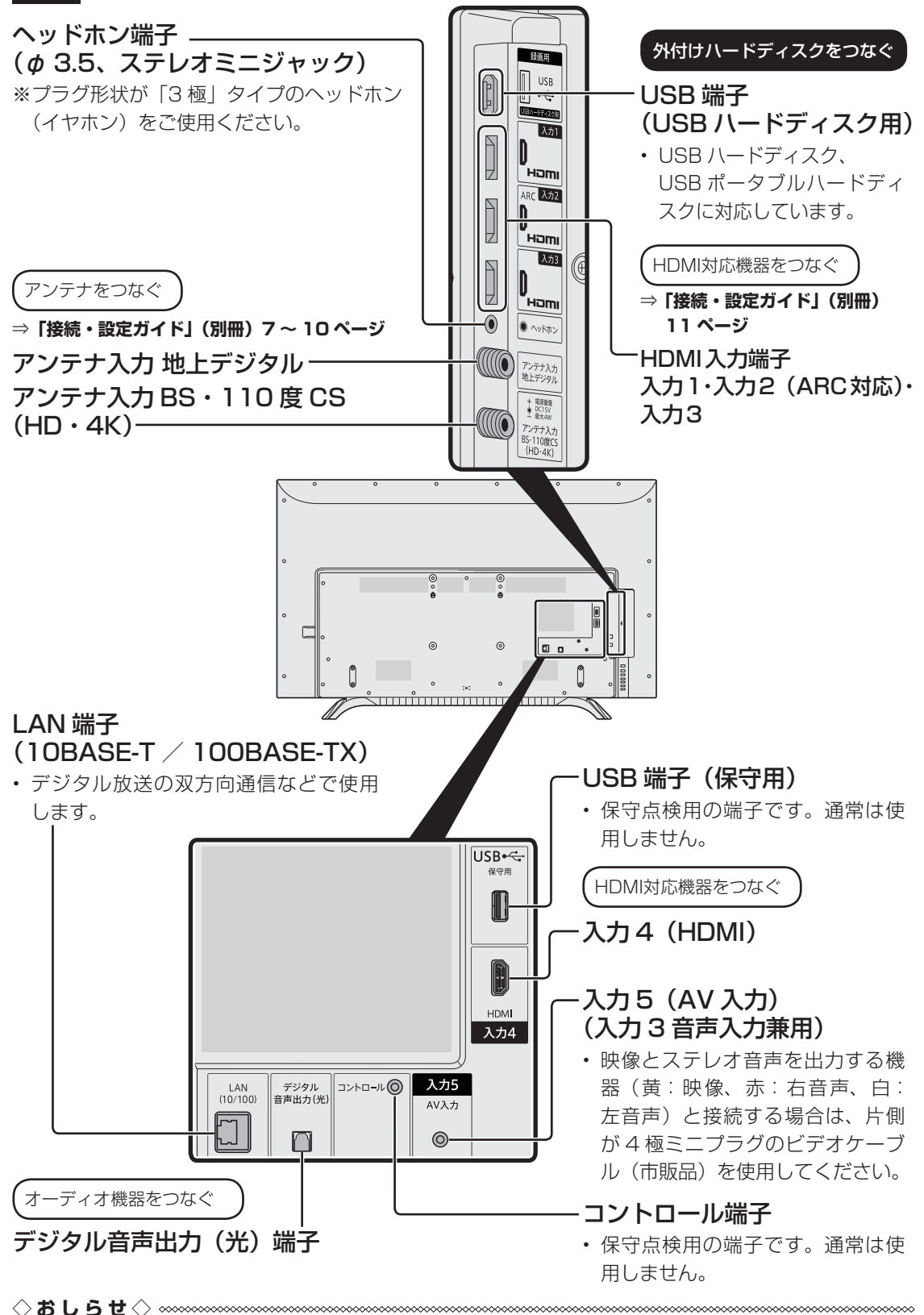

## ◇ ⇔ ● ⊃ ⊂ ◇ へッドホン端子について

※ヘッドホン端子に外部スピーカーを接続する場合はアンプ付きスピーカーまたはオーディオアンプを 経由してください。 (ヘッドホン端子の接続・設定について詳しくは、**12**ページをご確認ください。)

10

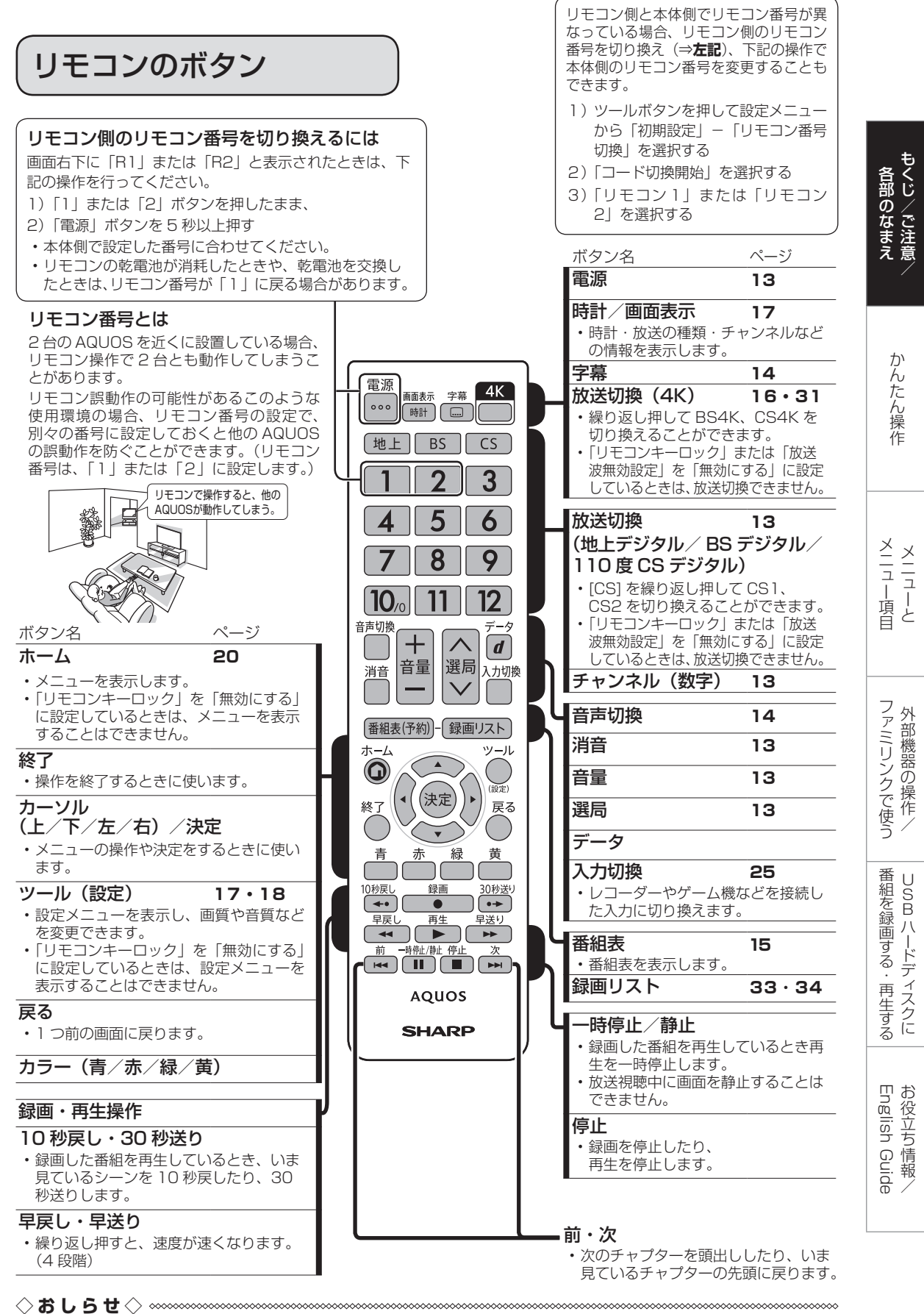

・ 電池の入れかた(交換のしかた)は⇒「接続・設定ガイド」(別冊) 6 ページをご覧ください。

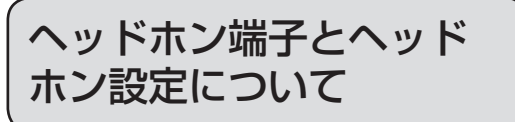

 ヘッドホンの設定により、高音や低音、 左右のスピーカー音声のバランスを調整 することができます。

ヘッドホンの設定をする

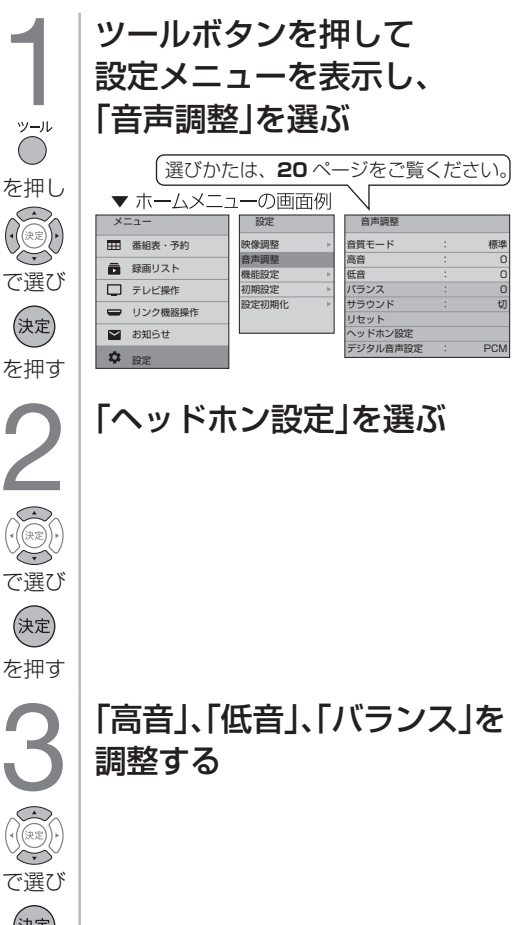

ヘッドホンの音量を調整したとき

 ・ 音量表示のマークがヘッドホンマークとなります。

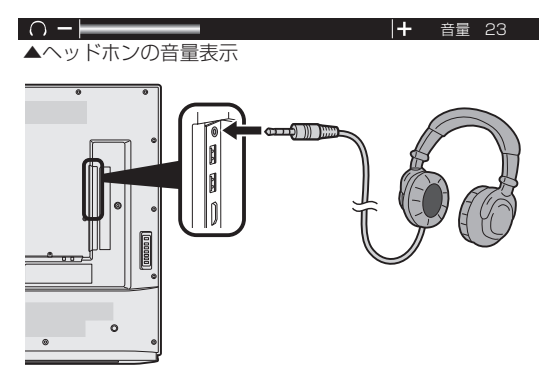

ンをご用意ください。

オーディオ機器(アンプ付きスピーカー)と接続

 液晶テレビ側の接続端子はステレオミニプラグ (*φ* 3.5mm3 極) です。 接続するオーディオ機器の端子形状をご確認いた だき、市販の接続ケーブルをご用意ください。

ヘッドホン端子

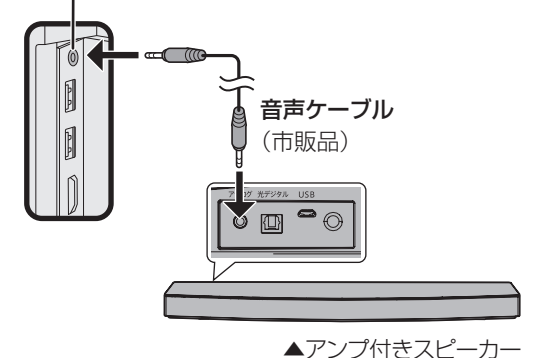

(決定) を押す

# ふだんの使いかた

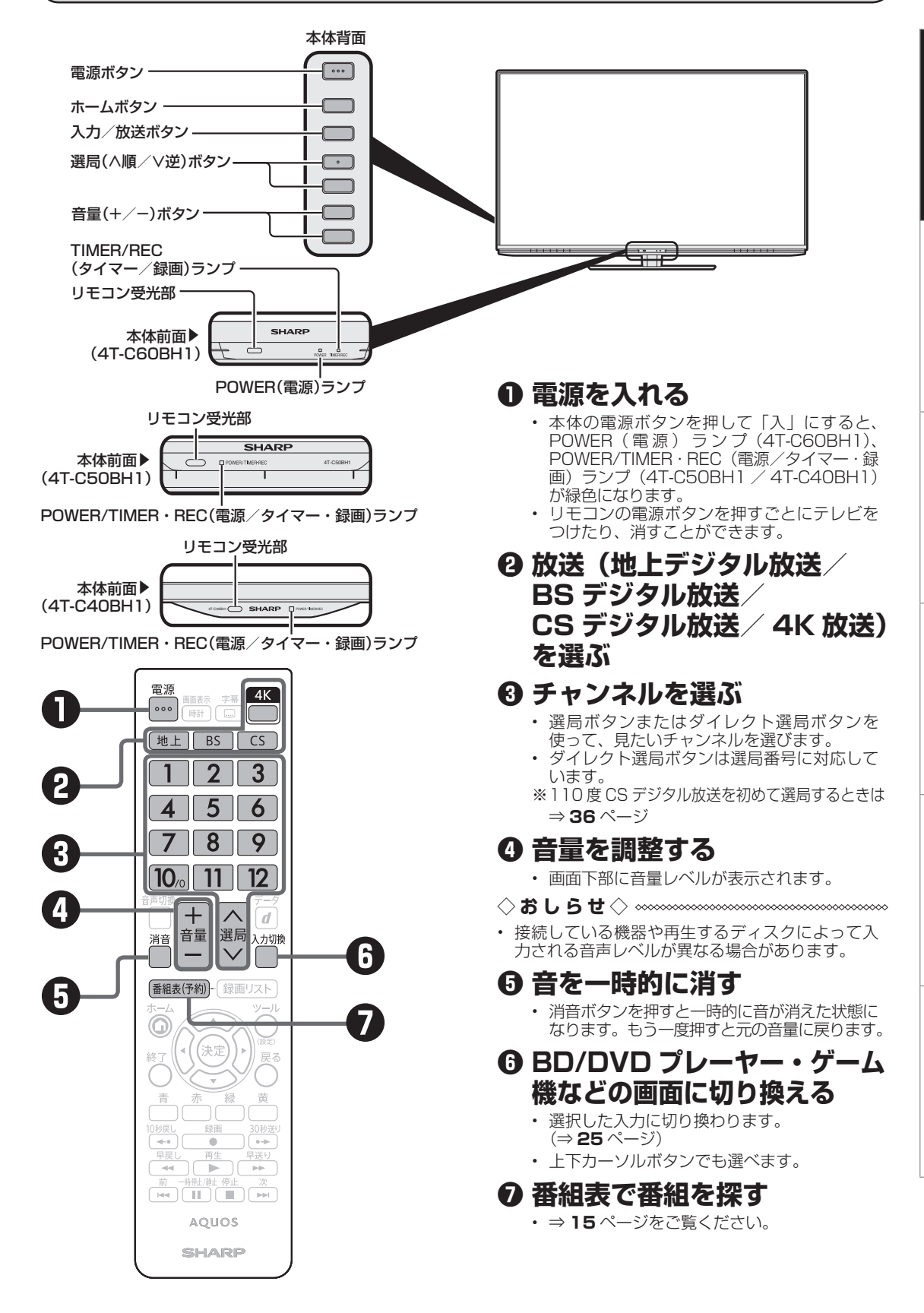

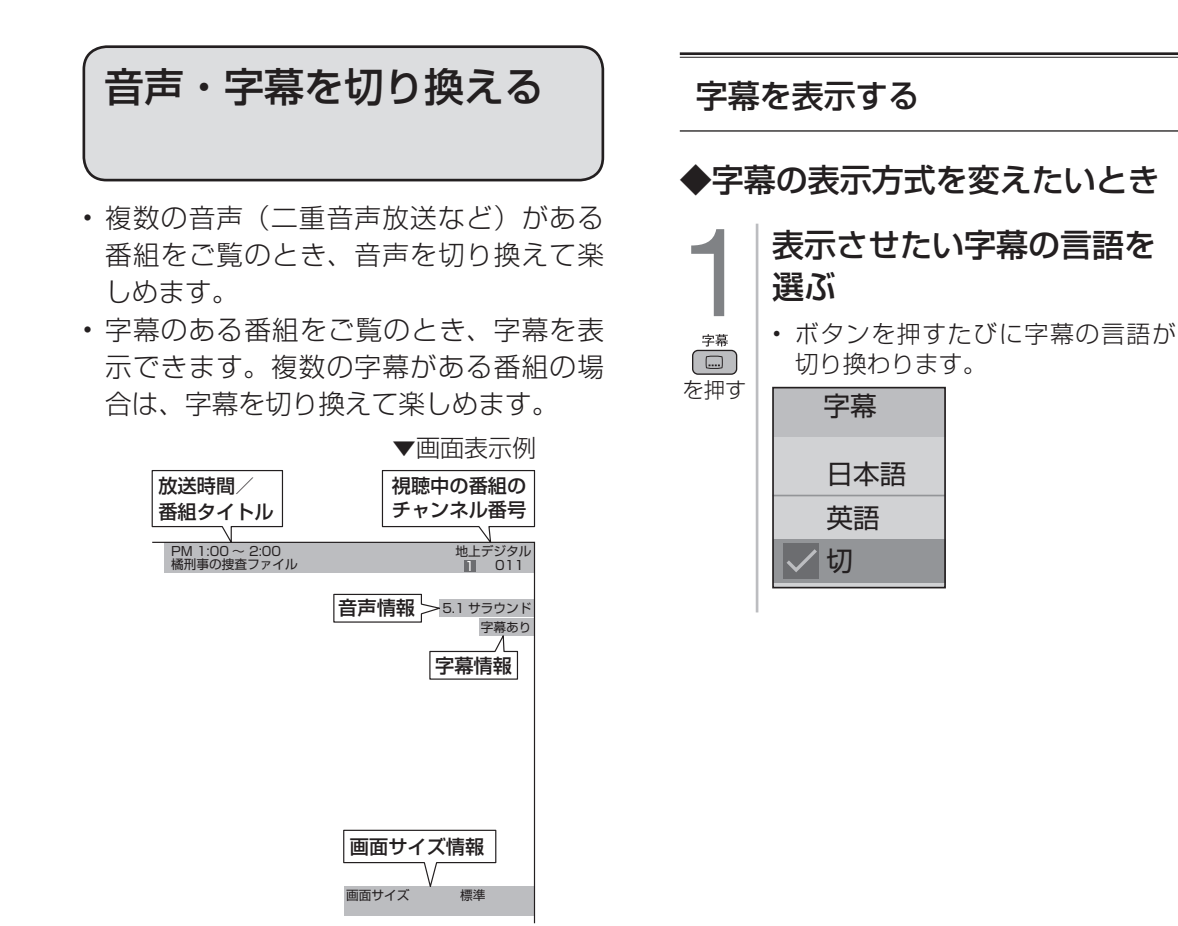

## 複数の音声を切り換える

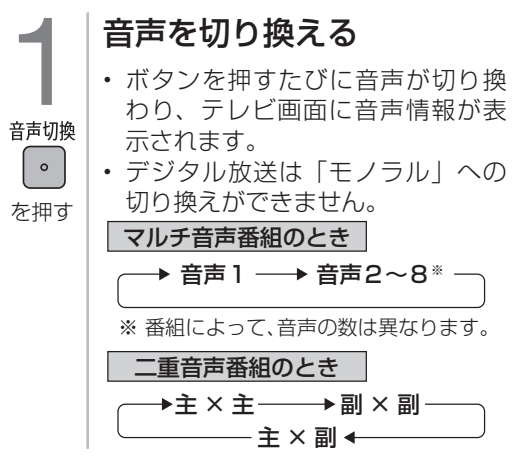

## 

- マルチ音声番組を受信したときは、前回の選 択にかかわらず、「音声1」が選択されます。
- 二重音声番組を受信したときは、前回選択されていた音声が選択されます。
- 二重音声番組を受信したとき、「主×副」を 選択すると左右のスピーカーで別々の音声が 出力されます。

## 電子番組表の使いかた

テレビ画面に番組表を表示して、その中から番組を選べます。

## 番組表の画面例

| 選んでいる放送局名                                                                                                    | (チャンネル名)                                                                                                    | 放送局名(チャン<br>チャンネル番号                                                                                                    | /ネル名)/<br>/3桁のチャンネル都                                 | 番号                 |
|----------------------------------------------------------------------------------------------------|----------------------------------------------------------------------------------------------------|----------------------------------------------------------------------------------------------------|------------------------------------------------------|--------------------|
| 選択中の放送の種<br>テレビ/ラジオ/                                                                                                    | 種と 選ん™<br>√データの種別                                                                                                    | でいる番組名                                                                                                    |                                                      |                    |
| 地上デジタル番組表<br>・<br>・<br>・<br>東京<br>・<br>東京                                                                                                    | X/X火         XX水         XX木         XX金         XX土         XX           PM2:05-PM6:00         第XXX回全国高         国         国         国         国         国         III         IIII         IIII         IIII         IIII         IIII         IIII         IIII         IIIIIIIIIIIIIIIIIIIIIIIIIIIIIIIIIIII | EL XX月 XX火 唐 前日 2<br>全部球選手権大会 第1日                                                                                                    | ■ 翌日 X/L(火) PM X:X<br>スポーツ<br>● ● ● ● ●              | CX                 |
| XX         1         011         012           SHK総合1・東京         SHK総合2・東京         SHK総合2・東京           PM         *第XXX回全国高校野球選手権大会           第1日回         第2試合1XXXI対XXXI           第3式合1XXXI対XXXI | 2 021 022 0<br>SHK教育1東京 SHK教育2東京 SHK教育<br>0インターハイ20XX~全国高等学校総合体育大会~<br>2√4×100×−トルリレー決勝ほか                                                                                                    | 23 4 041 042<br>全日本テレビ1 全日本テレビ2<br>全日本テレビ2<br>金日本テレビ2<br>金田ホテレビ2<br>金田ホテロ<br>金田ホテレビ2<br>金田ホテロ<br>金田ホテロ<br>金田ホテロ<br>金田ホテロ<br>金田<br>金田<br>金田<br>金田<br>金田<br>金田<br>金田<br>金田<br>金田<br>金田                                                          | 6 061 062<br>SHK総合1・東京<br>00橋刑単の投査ファイル<br>第6話「真実とは?」 | <sup>рм</sup><br>3 |
| (第2試合)開設…XXXX,アプシンツー<br>…XXXX,【第2試合]開設…XXXXほか                                                                                                    | 00 ごだわりガーデン<br>土づくりからはじめるプライベートな庭づくり                                                                                                    | 00 A.P.A.VI                                                                                                    | 00アニメ シマリスくんの冒険<br>30らくがきブリンセス                       | 4                  |
| 5                                                                                                    | ロクルはくキッス<br>バチバチ体操であそぼう<br>MIEL、「型心菜会話                                                                                                    | WAHAKI                                                                                                    | 回しわさかるショップ情報<br>のリアルバセバンニュース                         | 5                  |
| 6<br>10 気象情報 10 51 K - 1 - 7 - 7 - 7 - 7 - 7 - 7 - 7 - 7 - 7                                                                                                    | ● BCCF JRCAR<br>今日はCL在住の先生による英会話レッスン<br>■ 世界+グローバルトWS                                                                                                    | 銀座 2月1 W-2 人     銀座 2月1 W-2 人     銀座 2月1 W-2 人     ほん 2月1 日本     の 250日本     ほん     していたいたいたい     していたいたい     していたい     していたいたい     していたいたい     していたいたい     していたいたい     していたいたいたい     していたいたいたいたい     していたいたいたいたいたいたいたいたいたいたいたいたいたいたいたいたいたいたいた | 日本代表最新情報。昨年のリベンジな<br>るか。気になる対戦チーム情報も                 | 6                  |
| 7<br>生放送で送るニュース番組。インターネ<br>ット、中継も織り交ぜながら、その日の<br>主要な出来事の最新の動きをお届け                                                                                                    |                                                                                                    | あの俳優が、ダーツであたった民家を訪ねる                                                                                                    | 今、10代20代の女の子に大人気のフ<br>アッション特集                        | 7                  |
| 8<br>の<br>の<br>の<br>影検断の<br>旅<br>はまだまだ続く                                                                                                    | ◎ 國家行業<br>▽週刊花粉情報                                                                                                    | 第14話「人生を賭けた仇討ち」                                                                                                    | TV初出演!噂のあのグループが解散前<br>に登場                            | 8                  |
| 9 2日に ユースタ マ国内外のニュースや気象情報をお伝えします                                                                                                    | ■<br>◆ お手軽かんたん料理特集                                                                                                    | 世界のパレ こよ~~。1<br>世界のパワースボットを巡る特集も今<br>回で最終回 困難を乗り越えてたどり着<br>いた地で感動の涙。そのとき旅の途中                                                                                                    | 2010年1月10日の1000000000000000000000000000000000        | 9                  |
| 10 [特集·恐竜時代]                                                                                                    | 間せいたく気分                                                                                                    | 100単と雪田<br>秘密を知り、失意のどん底のアオ。都<br>内では北村の上司涌田が、彼を呼び…                                                                                                    |                                                      | 10                 |
| ◆で選択 医                                                                                                    | 🔊 で説明 🛛 📧 で終了                                                                                                    |                                                                                                    | ■ でサイズ切換                                             |                    |

選択している日にち/時間帯(AM:午前/PM:午後)

## 表示される情報の期間

- テレビ放送……8日分
- ・データ放送……最低1日分 表示時間……5時間~8時間 (番組表のサイズ(文字サ イズ)の切り換えにより 変わります。⇒**右記**)

## 番組情報を示すアイコン

| アイコン       | 項目                |
|------------|-------------------|
|            | 視聴予約している番組        |
| <b>-</b> ₽ | USB-HDD録画予約している番組 |

 ホームボタンを押して「メニュー」-「番組表・ 予約」 - 「表示形式切換」から代表チャンネ ルのみの表示に切り換えることができます。

## 番組表のカラーボタンについて

- "
   "
   "
   "
   "
   "
   "
   "
   "
   "
   "
   "
   "
   "
   "
   "
   "
   "
   "
   "
   "
   "
   "
   "
   "
   "
   "
   "
   "
   "
   "
   "
   "
   "
   "
   "
   "
   "
   "
   "
   "
   "
   "
   "
   "
   "
   "
   "
   "
   "
   "
   "
   "
   "
   "
   "
   "
   "
   "
   "
   "
   "
   "
   "
   "
   "
   "
   "
   "
   "
   "
   "
   "
   "
   "
   "
   "
   "
   "
   "
   "
   "
   "
   "
   "
   "
   "
   "
   "
   "
   "
   "
   "
   "
   "
   "
   "
   "
   "
   "
   "
   "
   "
   "
   "
   "
   "
   "
   "
   "
   "
   "
   "
   "
   "
   "
   "
   "
   "
   "
   "
   "
   "
   "
   "
   "
   "
   "
   "
   "
   "
   "
   "
   "
   "
   "
   "
   "
   "
   "
   "
   "
   "
   "
   "
   "
   "
   "
   "
   "
   "
   "
   "
   "
   "
   "
   "
   "
   "
   "
   "
   "
   "
   "
   "
   "
   "
   "
   "
   "
   "
   "
   "
   "
   "
   "
   "
   "
   "
   "
   "
   "
   "
   "
   "
   "
   "
   "
   "
   "
   "
   "
   "
   "
   "
   "
   "
   "
   "
   "
   "
   "
   "
   "
   "
   "
   "
   "
   "
   "
   "
   "
   "
   "
   "
   "
   "
   "
   "
   "
   "
   "
   "
   "
   "
   "
   "
   "
   "
   "
   "
   "
   "
   "
   "
   "
   "
   "
   "
   "
   "
   "
   "
   "
   "
   "
   "
   "
   "
   "
   "
   "
   "
   "
   "
   "
   "
   "
   "
   "
   "
   "
   "
   "
   "
   "
   "
   "
   "
   "
   "
   "
   "
   "
   "
   "
   "
   "
   "
   "
   "
   "
   "
   "
   "
   "
   "
   "
   "
   "
   "
   "
   "
   "
   "
   "
   "
   "
   "
   "
   "
   "
   "
   "
   "
   "
   "
   "
   "
   "
   "
   "
   "
   "
   "
   "
   "
   "
   "
   "
   "
   "
   "
   "
   "
   "
   "
   "
   "
   "
   "

   "

   "

   "

   "
- ☆ : 翌日の番組表を表示します。
- ▲:前日の番組表へ戻します。

## 番組表で番組を選ぶ

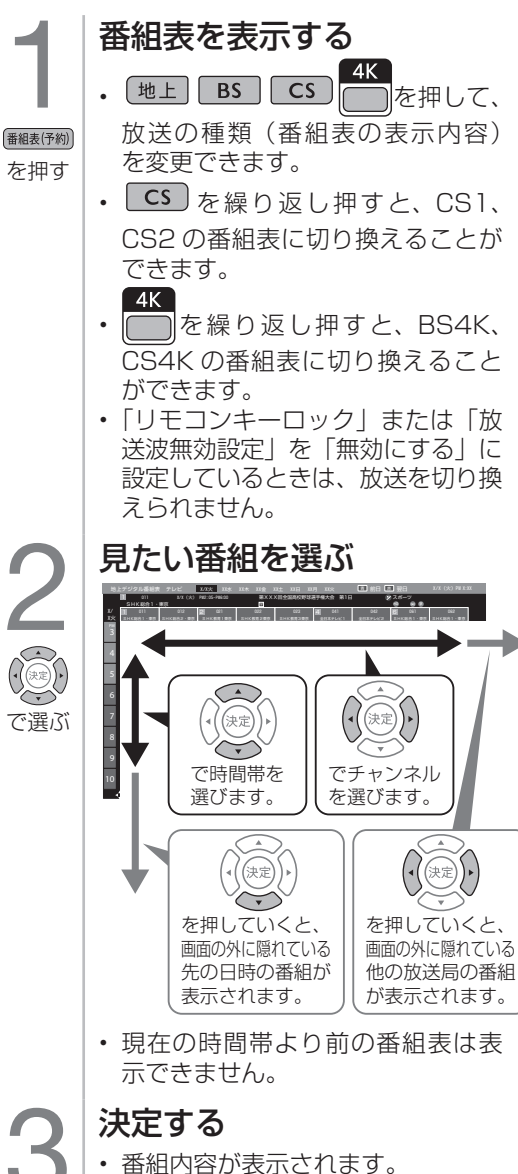

- ・放送中の番組を選び「見る」で決定すると、選んだ番組が選局されます。
- を押す ・ 放送予定の番組を選び「録画予約」 で決定すると、録画予約になりま す。録画機器が接続されていない 場合は、録画予約されません。

## 番組表・予約メニューの 使いかた

- ホームボタンを押してメニューの「番組 表・予約」から、見たい番組の検索など が行えます。
- 番組表表示中は、メニュー画面を表示で きません。番組表を終了してから操作し てください。

## 番組表・予約メニューからできること

| メニュー       | 説明                                                  |
|------------|-----------------------------------------------------|
| 番組表        | <ul> <li>番組表を表示し、番組の録画予<br/>約ができます。</li> </ul>      |
| 表示形式<br>切換 | <ul> <li>番組表に表示するチャンネル形<br/>式の切り換えができます。</li> </ul> |
| ジャンル<br>検索 | <ul> <li>番組のジャンル検索ができます。</li> </ul>                 |
| 予約リスト      | • 予約リストを表示します。                                      |
| 時間指定<br>予約 | <ul> <li>・時間指定で番組の録画予約ができます。</li> </ul>             |
|            |                                                     |

※番組検索機能の詳細について

## ⇒ 🛄 Webで確認

(リンク先は表紙をご覧ください)

(決定)

# 視聴中の便利な機能

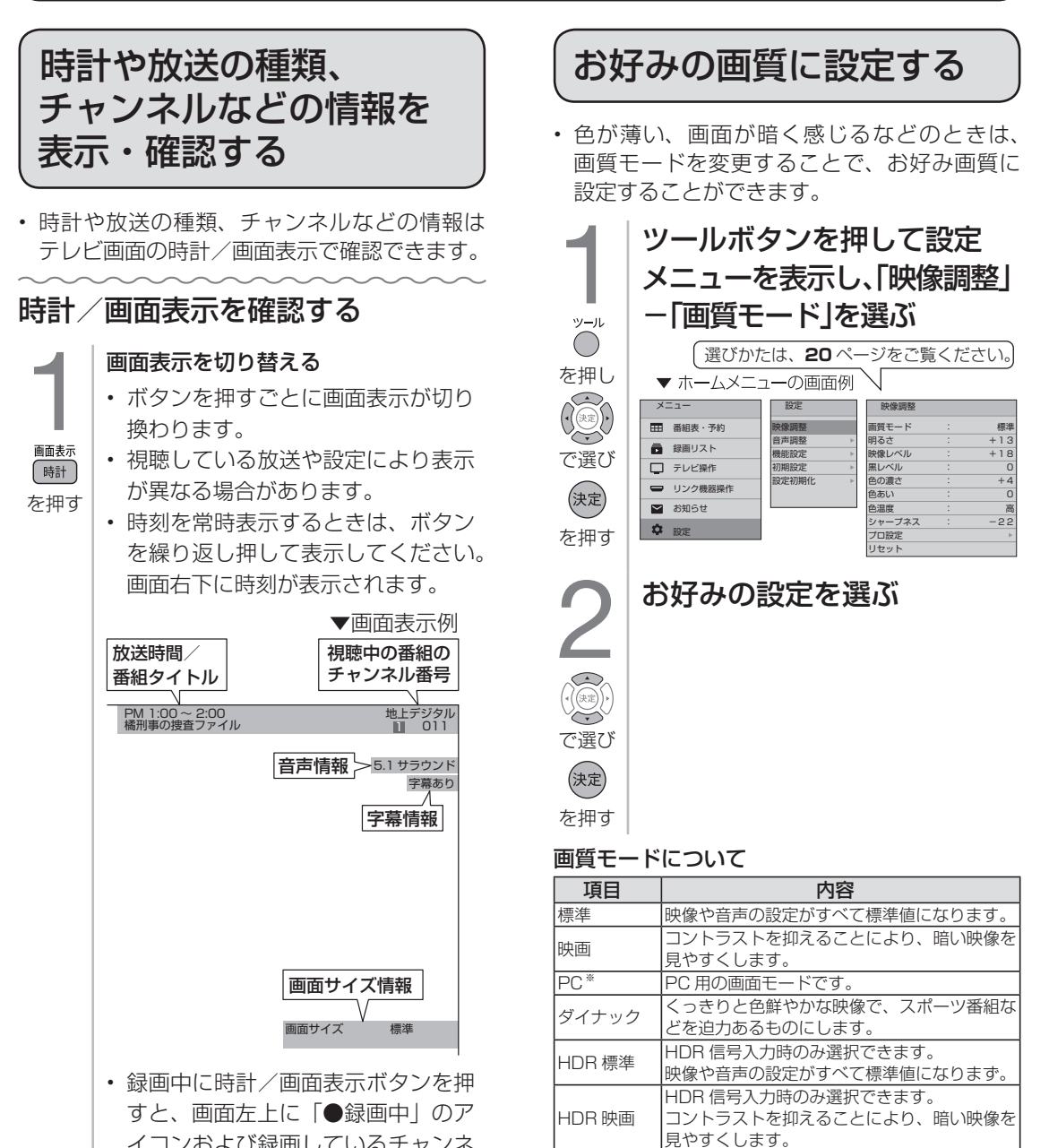

HDRPC\*

ダイナミック

HDR

イコンおよび録画しているチャンネ ルが表示されます。

> English Guide お役立ち情報

> もくじ/ご注意 各部のなまえ

> > かんたん操作

メニュー項日

ファミリンクで使う 外部機器の操作

番組を録画する・再生する

USB ハードディスクに

メニューと

きのみ表示されます。 

HDR 信号入力時のみ選択できます。

くっきりと色鮮やかな映像で、スポーツ番組な

PC 用の画面モードです。 HDR 信号入力時のみ選択できます。

どを迫力あるものにします。 ※ HDMI1 ~ 4 (入力1~4) に入力切換していると

 ・映像調整の「明るさ」や「色の濃さ」でも調整 することができます。詳しくは

(L)Webで確認  $\Rightarrow$ (リンク先は表紙をご覧ください。)

## お好みの音質に設定する

 音がこもる、音が聞きづらいときは、お好 み音質に設定することができます。

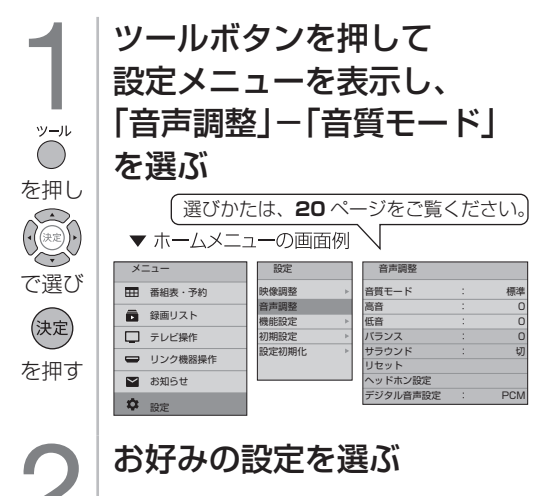

#### 音質モードについて

で選び 決定 を押す

| 項目         | 内容                                                   |
|------------|------------------------------------------------------|
| 標準         | 音の大きさをそろえた標準的な音質に<br>します。                            |
| ダイナ<br>ミック | 標準よりもくっきりした音質にします。<br>セリフの音質をくっきりさせて、聞き<br>取りやすくします。 |

 ・ 音声調整で「高音」や「低音」、「サラウンド」 などの調整をする事ができます。詳しくは

## ⇒ 💭 Webで確認

(リンク先は表紙をご覧ください。)

タイマー機能を使う

目覚ましとして使うなど タイマーで電源を入れる (おはようタイマー)

 指定した時刻に、自動的に電源が入るように設定できます。(ヘッドホンをつないでいても、 本体のスピーカーから音声が出ます。)

ホームボタンを押してメニューから「テレビ操作」ー「おはようタイマー」を選ぶ 1

- 「おはようタイマー」で「入」を選び、下カーソルボタンを押す 2 「切」を選ぶと、そのタイマー機能が働かなくなります。
- それぞれの項目(⇒下記)を設定する 3 ①上下カーソルボタンで項目を選び、決定する ②左右カーソルボタンで項目の値を選び、決定する 操作を終了する場合は、「戻る」ボタンを押します。

おはようタイマーの設定項目

| 項目           | 内容                                                                                                    |
|--------------|----------------------------------------------------------------------------------------------------|
| おはよう<br>タイマー | ・ タイマーの設定/解除を選択します。                                                                                          |
| 曜日           | <ul> <li>タイマーで電源を入れたい曜日を設定します。「毎日」「毎週(月)~(土)」、「毎週(月)~(金)」、「毎週(○)」</li> <li>(○は日から土のいずれか)の中から選べます。</li> </ul> |
| 時刻(時)        | ・ タイマーで電源を入れたい時刻(時)を設定します。                                                                                   |
| 時刻(分)        | ・ タイマーで電源を入れたい時刻(分)を設定します。                                                                                   |
| チャンネル        | <ul> <li>タイマーで電源が入ったとき表示されるチャンネルを、放送の種類(地上D、BS、CS、BS4K、CS4K)<br/>から選びます。</li> </ul>                          |
| CH           | <ul> <li>タイマーで電源が入ったとき画面に表示される、数字ボタン(チャンネルボタン)に割り振られた番号を選びます。</li> </ul>                                     |
| 音量           | <ul> <li>タイマーで電源が入ったときの音量を選びます。0~60の範囲で選べます。</li> </ul>                                                      |
| 自動電源オフ       | <ul> <li>タイマーで電源を入れた後、自動で電源オフするまでの時間を設定します。「30分後」「60分後」「90分後」<br/>「120分後」の中から選べます。</li> </ul>                |

(決定)

 $\overline{ }$ 

(決定)

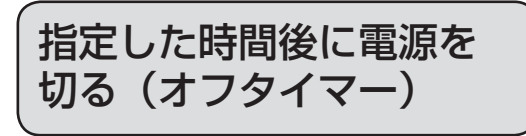

 テレビを見ながらお休みになるときなど に便利です。

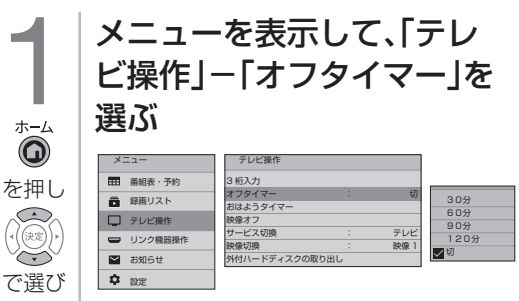

(決定) を押す

## オフタイマーの設定時間を 選ぶ

- ・ 自動で電源オフするまでの時間を「30 分」「60分」「90分」「120分」の中 から選びます。 で選び
  - ・ オフタイマーの残り時間が 1 分になる と、残り時間が画面中央に表示されます。
- オフタイマーを解除するには、「切」を を押す 選びます。

オフタイマーの残り時間を 確認するには

⇒左記の手順1で「オフタイマー」を選ぶ 1 オフタイマーの残り時間が表示されます。

もくじ/ご注意 各部のなまえ

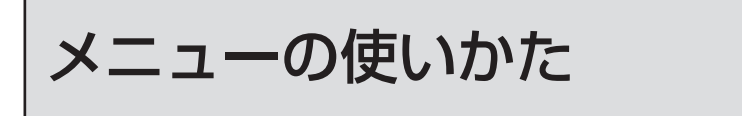

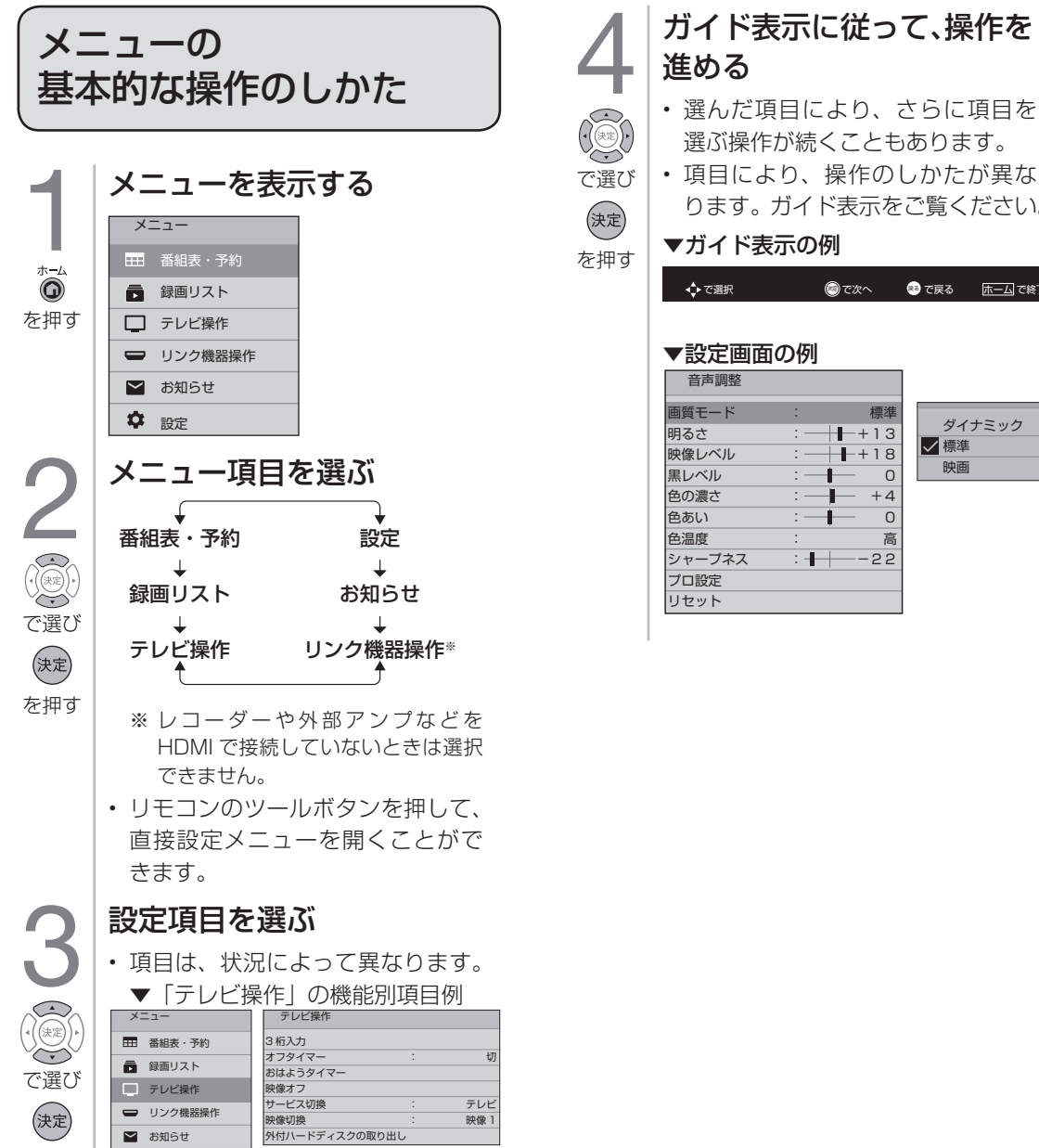

 項目により、操作のしかたが異な ります。ガイド表示をご覧ください。 ▼ガイド表示の例 ◎で次へ ◎ で戻る ホーム で終了 ▼設定画面の例 標進 ダイナミック +13 ✓ 標準 +18 映画 0 +4 0 高 : -22

を押す

✿ 設定

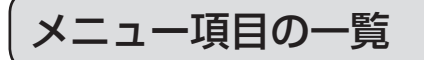

本書ではおもなメニュー項目を紹介しています。 メニュー項目について詳しくは⇒ ◯◯Webで確認(リンク先は表紙をご覧ください。)

## 番組表・予約

| メニュー項目名  |                    | 内容                         |
|----------|--------------------|----------------------------|
| 番組表      |                    | 番組表を表示し、番組の録画予約ができます。      |
| 表示形式切換設定 | 全チャンネル、<br>代表チャンネル | 番組表に表示するチャンネル形式の切り換えができます。 |
| ジャンル検索   | ,                  | 番組のジャンル検索ができます。            |
| 予約リスト    |                    | 予約リストを表示します。               |
| 時間指定予約   |                    | 時間指定で番組の録画予約ができます。         |

## 録画リスト

| メニュー項目名 | 内容            |  |
|---------|---------------|--|
| 録画リスト   | 録画リストが表示されます。 |  |

## テレビ操作

| メニュー項目名                                         | 内容                                                                           |
|-------------------------------------------------|------------------------------------------------------------------------------|
| 3 桁入力                                           | 3 桁のチャンネル番号を入力して選局します。                                                       |
| オフタイマー                                          | 指定した時間後に電源を切ります。                                                             |
| おはようタイマー                                        | 指定した時刻に、自動的に電源が入るように設定できます。                                                  |
| 映像オフ   映像を消して音声だけを聞くことができます。                    |                                                                              |
| サービス切換 複数のプラットフォームを受信している場合に、プラットフォームをは<br>れます。 |                                                                              |
| 映像切換 複数の映像がある番組のとき、映像を切り換えられます。                 |                                                                              |
| 外付ハードディスクの取り外し                                  | 本機や USB ハードディスクの電源を切ったり、接続している USB ケーブルを<br>抜く前に、必ず「外付ハードディスクの取り外し」を行ってください。 |

## リンク機器操作

※レコーダーや外部アンプなどを HDMI で接続していないときは選択できません。

| メニュー項目名   | 内容                            |
|-----------|-------------------------------|
| 操作パネル     | HDMI で接続した機器の操作パネルを表示します。     |
| ホーム       | HDMI で接続した機器のホーム画面を表示します。     |
| 録画リスト     | HDMI で接続した機器の録画リストを表示します。     |
| メディア切換    | HDMI で接続した機器のメディアを切り換えます。     |
| レコーダー電源オフ | HDMI で接続したレコーダーの電源を切ります。      |
| 外部アンプ連動   | HDMI で接続した外部アンプとの連動操作を設定できます。 |

## お知らせ・情報

| メニュー項目名   | 内容                                                                                                    |
|-----------|----------------------------------------------------------------------------------------------------|
| 受信機レポート   | 録画の失敗や変更(自動で電源オフになった理由など)に関する、受信機に関係したレポートを表示します。                                                          |
| 放送局メッセージ  | 受信契約した放送局から発信されるメッセージを見ることができます。                                                                           |
| ボード (CS)  | 現在の放送で送られている、CS 各ネットワークの掲示板(ボート情報)のタイトル<br>一覧を表示して、ご覧になりたいタイトルを選び、メッセージを表示することがで<br>きます。CS 放送で有効な機能です。     |
| ACAS      | ACAS の番号を表示します。<br>受信機レポートで報告された不具合に関して、穂薄事業者のカスタマーセンターに<br>連絡されるときに、お客様の契約確認のため、ACAS カードの場号を表示するもの<br>です。 |
| アンテナ受信レベル | デジタル放送のアンテナの状態を表示します。デジタル放送用のアンテナ接続を変更<br>したときなどは、再度アンテナ受信レベルを見ながらアンテナの向きを調整します。                           |
| 端末情報      | 機種名、ソフトウエアバージョンが確認できます。                                                                                    |

## 設定

| メニュー項目名 |                  | <b>相名</b>        | 内容                                               |
|---------|------------------|------------------|--------------------------------------------------|
|         | 画質モード            |                  | 画質モードを切り換えます。                                    |
|         | 明るさ              |                  | 画面全体の明るさを調整します。                                  |
|         | 映像レベル            |                  | 明るいところを暗くします。⇔明るいところをより明るくします。                   |
|         | 黒レベル             |                  | 暗いところをより暗くします。⇔暗いところを明るくします。                     |
|         | 色の濃さ             |                  | 色をうすくします。⇔色を濃くします。                               |
| 映像調整    | 色あい              |                  | 色を赤っぽくします。⇔色を緑っぽくします。                            |
|         | 色温度              |                  | [高]を選択すると青みがかった白、[低]を選択すると赤みがかかった白に設定します。        |
|         | シャープネス           | ス                | やわらかな映像にします。⇔ひきしまった映像にします。                       |
|         | プロ設定             |                  | お好みの映像にさらに詳しく手動で調整します。                           |
|         | リセット             |                  | 現在の画質モードの設定を初期値に戻します。                            |
|         | 音質モード            |                  | 音質モードを切り換えます。                                    |
|         | 高音               |                  | スピーカーの高音を調整します。                                  |
|         | 低音               |                  | スピーカーの低音を調整します。                                  |
|         | バランス             |                  | スピーカーの左右バランスを調整します。                              |
|         | サラウンド            |                  | 音の広がり感を調整します。                                    |
|         | リセット             |                  | 現在の音質モードの設定を初期値に戻します。                            |
| 音声調整    |                  | 高音               | ヘッドホンの高音を調整します。                                  |
|         | ヘッドホン            | 低音               | ヘッドホンの低音を調整します。                                  |
|         | 設定               | バランス             | ヘッドホンの左右バランスを調整します。                              |
|         |                  | ヘッドホン設定の<br>リセット | ヘッドホンの設定を初期値に戻します。                               |
|         | デジタル音声設定         |                  | デジタル音声(光)出力端子やARCを使って接続したアンプに合わせて、信号形式を設定します。    |
|         |                  | 無操作オフ            | 3時間無操作が続いた場合に電源を切ります。                            |
|         | 少てうシテ            | 無信号オフ            | 10 分間映像が入力されていない場合に電源を切ります。                      |
| 機能設定    | <b>日</b> 工 不 政 化 | ハードディスク節電        | 録画・再生機能を一定時間使用していない場合に、USB ハードディ<br>スクを待機状態にします。 |
|         |                  | 視聴年齡制限           | 視聴年齢とネットワークの利用制限を設定します。                          |
|         | 制限設定             | 本体操作ロック          | 本体ボタンでの操作を制限します。                                 |
|         |                  | リモコンキーロック        | リモコンボタンの操作を制限します。                                |
|         | 外付ハード            | ディスク一覧           | USB ハードディスクの登録/削除、初期化を行います。                      |
|         |                  | リンク制御            | HDMIで接続した機器とのリンク機能を制御します。                        |
|         | <br> リンク設定       | テレビ電源入連動         | テレビの電源入時に HDMI 機器の電源も連動して起動します。                  |
|         | リンジ設定            | テレビ電源切連動         | テレビの電源切時に HDMI 機器の電源も連動してオフします。                  |
|         |                  | リンク機器入連動         | HDMI 機器の電源入時にテレビの電源も連動して起動します。                   |

## 設定(つづき)

| メニュー項目名     |             |                   | 内容                                                                                     |
|-------------|-------------|-------------------|----------------------------------------------------------------------------------------|
| 垂直位         |             | 垂直位置調整            | 画面の垂直位置を調整します。                                                                         |
|             | 画面設定        | 水平幅調整             | 標準、ダイナミックの水平幅を切り換えます。                                                                  |
|             |             | 自動判別              | ビデオ入力の画面サイズを自動で切り換えます。                                                                 |
|             |             | 外部端子入力表示          | 外部入力のスキップを設定します。                                                                       |
|             | 外部端子        | HDMI3<br>アナログ音声入力 | HDMI3 の音声を PC 音声入力からの音声に切り換えます。                                                        |
| 1NX HEDX AC | 設定          | HDMI 入力レンジ        | HDMI 入力映像の色諧調の範囲を設定します。                                                                |
|             |             | HDMI 4K<br>入力信号設定 | 接続した HDMI 機器に合わせて、 4K 映像の出力モードや HDR<br>の設定をします。                                        |
| クイック起       |             | āb                | 電源起動時すぐに映像・音声を出すための設定です。「入」設定時<br>は「切」時に比べ、待機時の消費電力が増加します。<br>※「入」に設定すると待機時消費電力が上がります。 |
|             | かんたん初期      | 期設定               | テレビ放送を受信するための設定をします。                                                                   |
|             | チャンネル<br>設定 | 自動                | チャンネルスキャンを行い、受信可能なチャンネルを自動で設定します。                                                      |
|             |             | 手動                | リモコンのチャンネルボタンにお好みのチャンネルを割り当てます。                                                        |
|             |             | チャンネルスキップ         | チャンネルヘマボタンで選局するときに飛び越すチャンネルを選びます。                                                      |
|             |             | 番組表設定             | 番組表に表示させないチャンネルを選びます。                                                                  |
| シ┮╆ҏ≘∧ݛ═҅   | 放送波無効設定     |                   | 特定の放送波を無効にします。                                                                         |
| 们别起化        | リモコン番号切換    |                   | 2 台以上のテレビ使用時に、本機のリモコンコードを切り換えます。                                                       |
|             | アンテナ設定      |                   | アンテナの設定をします。                                                                           |
|             | 地域設定        |                   | お住まいの地域を設定します。                                                                         |
|             | 郵便番号        |                   | お住まいの地域の郵便番号を設定します。                                                                    |
|             | 通信設定        |                   | ネットワークを使用するときの設定をします。                                                                  |
|             | 自動ダウンロード    |                   | 本機のソフトウェアを放送波を使用して最新の内容に自動で更新し<br>ます。                                                  |
|             | 自動チャンス      | ネル再設定             | 電源切時に受信チャンネルを自動更新します。                                                                  |
|             | 映像調整リヤ      | マット               | すべての画質モードの設定を初期値に戻します。                                                                 |
| <br> 設定切期化  | 音声調整リ       | マット               | すべての音質モードの設定を初期値に戻します。                                                                 |
| □又从上们用门L    | ヘッドホン詞      | 安定リセット            | ヘッドホンの設定を初期値に戻します。                                                                     |
|             | 全情報の初期      | 期化                | すべての設定を初期化します。                                                                         |

English Guide

各部のなまえ

かんたん操作

メニュー項目

ファミリンクで使う外部機器の操作/

番組を録画する・再生する USB ハードディスクに

# 双方向通信を楽しむために

- 連動データ放送などの、視聴者参加型の クイズ番組などに参加することができま す。(双方向通信を楽しむためには LAN 設定が必要です。)
- ◇おしらせ◇
   ・ 本機ではインターネットは利用できません。

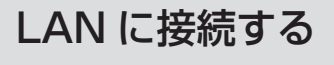

- LANの設定およびルーターなどの購入は専門知識が必要ですので、お買い上げの販売店やプロバイダーなどにご相談ください。
- ・ 無線 LAN ルーターに接続したいときは無線 LAN ユニット(市販品)をご使用ください。

#### 適合商品について

 詳しくはSHARP Webページ内の AQUOS サポートページをご覧ください。

## AQUOS サポートページ

https://jp.sharp/support/aquos/

## LAN 設定を変更する

・詳しくは⇒ **◯Webで確認** 

(リンク先は表紙をご覧ください。)

- 1 ツールボタンを押して設定メニューから 「初期設定」-「通信設定」を選ぶ
- 2 「設定変更」を選ぶ
  - ・「する」を選びます。
- 3 「次へ」で決定する
  - ・ 手動で IP アドレスなどを入力する場合は、DHCP を「使用しない」に設定してください。
- ▲ 「次へ」で決定する
  - ・プロキシサーバーを使用する場合は、 「使用する」に設定し、「サーバー名」 「ポート番号」を入力してください。

## 5 「完了」で決定する

 操作を終了する場合は、ホームボタン を押します。

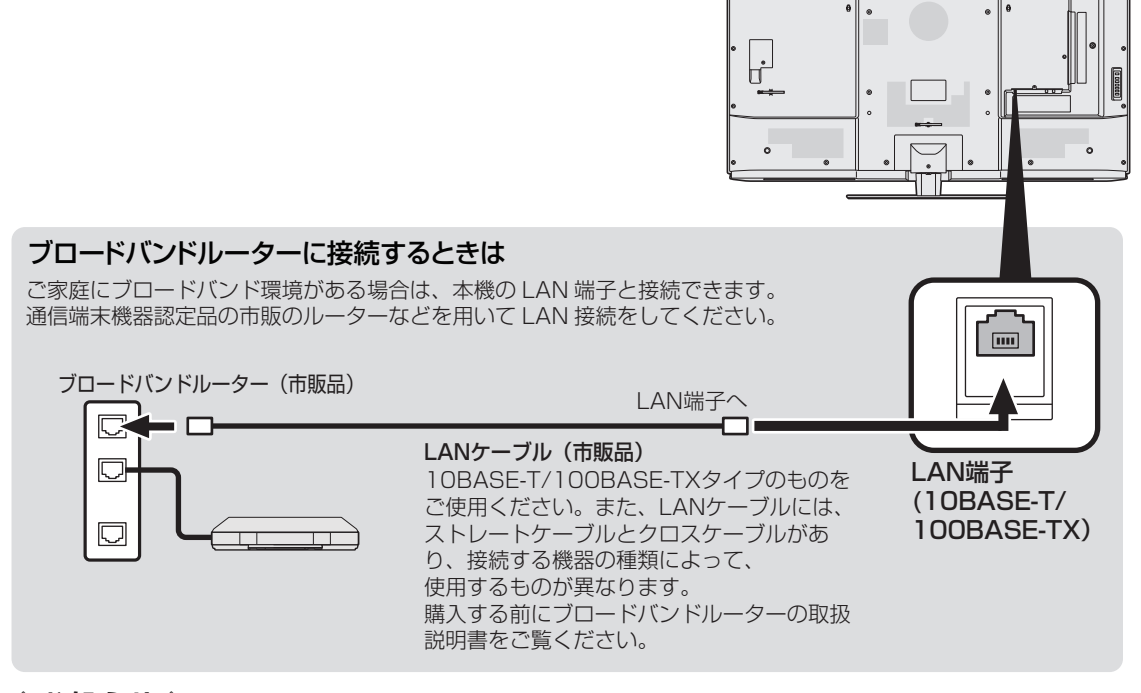

本機には、電話回線端子がありませんので、接続に電話回線が必要となる一部のサービスはご利用いただけません。

# 外部機器を接続して使う

・外部機器との接続方法については 「接続・設定ガイド」(別冊)をご 覧ください。

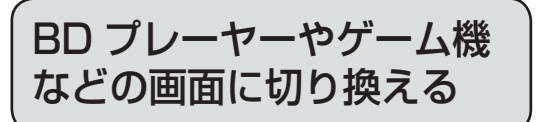

 テレビ放送の画面から HDMI 入力などの外部入力画面に切り換えると、BD や DVD、ゲーム機などの映像が見られるようになります。

灰色で表示した手順は BD プレーヤーなどの外 部機器の操作です。

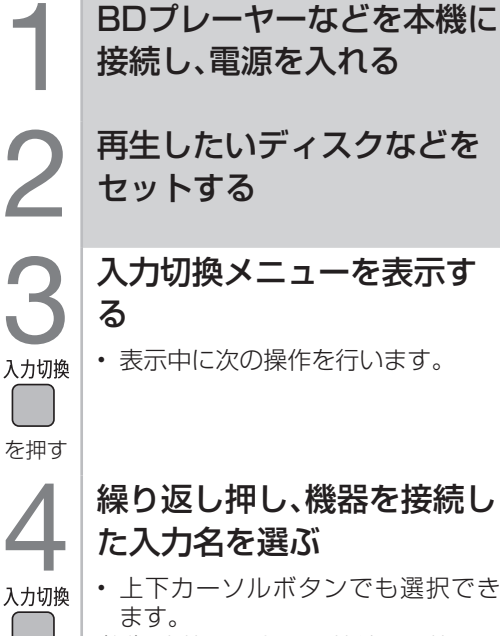

(例)本機の入力1に接続した機器の
 映像を見るときは、「HDMI1」を選ぶ

| 入力切換  |   |
|-------|---|
| A V入力 |   |
| HDMI  | 1 |
| HDMI  | 2 |
| HDMI  | 3 |
| HDMI  | 4 |
| ✓ 放送  |   |

を押す

#### 選べる入力について

 AV入力(入力5)は、ビデオ機器 が接続されているときのみ選択で きます。

## BDプレーヤーなどを再生する

- ・再生映像が表示されます。
- 外部機器によっては、映像を出力 するために設定が必要になる場合 もあります。設定のしかたについ ては、接続した BD プレーヤーな どの取扱説明書をご覧ください。

## 

- 著作権保護技術(AACS)の規定により、 BDレコーダー/プレーヤーによっては、BD ビデオ(市販のブルーレイソフト)再生映像 が見られない場合があります。
- BD プレーヤーなどの外部機器からの映像が
   映らないときは、外部機器を接続している
   ケーブルをご確認ください。

## ゲーム機をつないで使うときは

・ 光線銃などを使って画面を標的にするような ゲームは使用できません。 各部のなまえ

# USB ハードディスク(市販品)の 準備をする

- ・ USB ハードディスクを本機につないで、デジタル放送の録画・再生が楽しめます。
- ・USB ハードディスクに付属の取扱説明書は、必ずお読みください。

## USB ハードディスクを使ってできること、できないこと

| 主な機能                                                               | USB ハードディスク |
|--------------------------------------------------------------------|-------------|
| 地上デジタル放送/ BS デジタル放送/ 110 度 CS デジタル放送/ BS4K・<br>110 度 CS4K 放送の録画と再生 | 0           |
| 録画中、予約録画中に別の放送番組を視聴                                                | 0           |
| 録画できる番組数                                                           | 2000 番組     |
| BD プレーヤーなど、本機につないだ外部入力映像の録画                                        | ×           |
| 同時接続した USB ハードディスクへの同時録画                                           | ×           |
| USB ハードディスクに録画しながら再生                                               | 0           |
| USB ハードディスクに録画しながら、同時接続している別の USB ハー<br>ドディスクの再生                   | ×           |

## USB ハードディスクについて

- ・ USB ハードディスクを本機で使用 (録画や再生)するためには、機器の初期化(登録)が必要です。
- USB ハードディスクに録画した番組は本機でしか再生できません。他のテレビやパソコンでは再 生できません。
- ・修理等でテレビ内部の主要部品を交換したり、テレビ本体を交換したときは、USB ハードディス クに録画した番組が再生できなくなります。

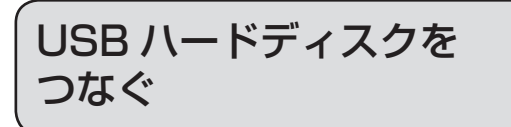

- ・本機の USB 端子 (外付けハードディスク用) に、市販の USB ハードディスクをつなぎます。
- ・ USB ハードディスクに付属の USB ケーブルで接続します。
- ・USB ハードディスクを取りはずすときは⇒ **28** ページをご覧ください。

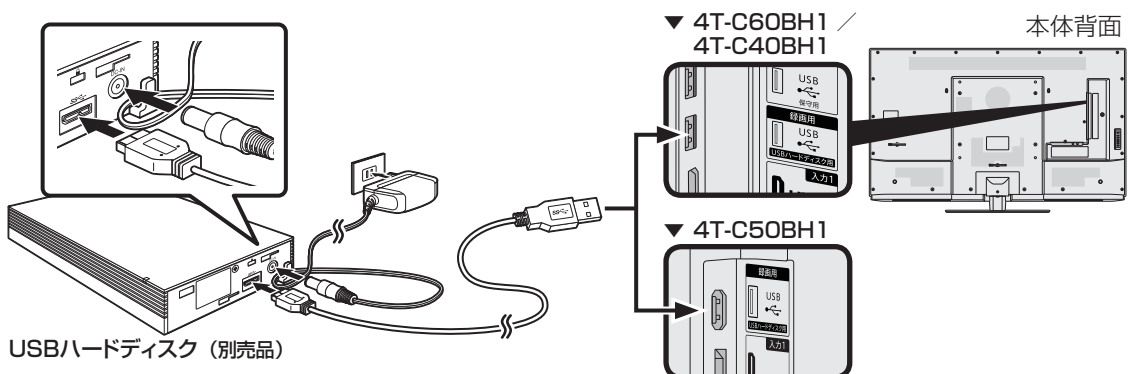

## 動作確認済 USB ハードディスクについて

ホームページやカタログなどでご確認ください。
 ホームページ https://jp.sharp/support/aquos/

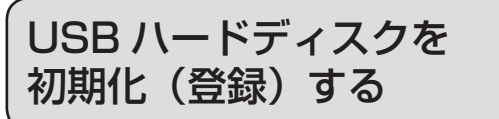

- USB ハードディスクを使って録画するため には、使うための準備「初期化」が必要です。
- 初期化後、登録できる USB ハードディスク は 8 台です。
- ◆ 重 要 ◆ ......
- レコーダーやパソコンで録画した USB ハードディスクをつないだときも、本機で使うためには、初期化が必要です。

#### USB ハードディスクを初期化すると、録画済 みのタイトルがすべて消去されます。

- 消去されたタイトルは元に戻せませんので、 USB ハードディスクの内容をよく確認してく ださい。
  - 1 USBハードディスクと本機をつなぎ、USB ハードディスクと本機の電源を入れる
    - USB ハードディスクの登録画面が表示されます。
  - 2 「登録する」を選び、決定する
  - 3 「初期化する」を選び、決定する
    - 初期化中に USB ハードディスクを取り外したり、USB ハードディスクや本機の電源を切らないでください。故障の原因となります。
  - ▲「了解」を選び、決定する
    - USB ハードディスクへの録画が可能 になります。

#### ハードディスクを使うときの制限

 テレビの電源を入れてから、USB ハードディ スクの録画・再生が行えるようになるまでし ばらく時間が掛かります。

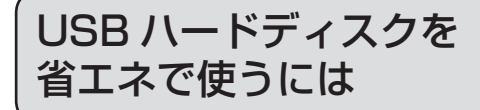

- USB ハードディスクを使わない状態が続い たときに、USB ハードディスクを待機状態 にして、消費電力を抑えます。
  - 1 ツールボタンを押して設定メニューから 「機能設定」ー「省エネ設定」を選ぶ
  - 2 「ハードディスク節電」を選ぶ
  - 3 「入」を選ぶ

## 本機に登録した USB ハード ディスクの登録を解除するとき

- 本機は USB ハードディスクを 8 台まで登録 できます。(本機で初期化をすると、自動的 に登録されます。)
- 本機に登録していない USB ハードディスクでは、録画・再生できません。

- 接続中の USB ハードディスクは登録削除で きません。
- ・「外付ハードディスクの取り外し」を行って から操作してください。(⇒ **28**ページ)
- 登録削除された USB ハードディスクは、本 機で録画・再生できなくなります。
- ・ 再登録するためには、本機で初期化(登録) する必要があります。(初期化(登録)すると、 録画したタイトルがすべて消えます。)
  - 1 ツールボタンを押して設定メニューから 「機能設定」-「外付ハードディスク一覧」 を選ぶ
  - **2** 登録を解除したいUSBハードディスクを 選ぶ
  - 3 「解除する」を選ぶ
- 新たに登録したい USB ハードディスクを本 機で使えるように初期化(登録)してくださ い。(⇒**左記**)

かんたん操作

各部のなまえ

ファミリンクで使う外部機器の操作/

## USB ハードディスクを 取りはずすときは

- 本機やUSBハードディスクの電源を切ったり、接続しているUSBケーブルを抜く前に、 必ずメニューから「外付ハードディスクの取り外し」を行ってください。
  - 1 ホームボタンを押してメニューから「テレビ操作」-「外付ハードディスクの取り外し」を選ぶ
  - 2 「取外し」で決定する
    - 取りはずしが完了するまで、USB ハードディスクの電源を切ったり、接続している USB ケーブルを抜いたりしないでください。故障の原因となります。

# 録画をする前にお読みください

## 

録画予約の待機中や録画実行中にコンセントから電源プラグを抜かないでください。
 電源プラグを抜くと…

- 予約が実行されません。
- 録画が停止します。
- 録画中、または録画予約中に停電になった場合には、録画中の内容が損なわれる ことがあります。
- 録画・録画予約実行中の制限について

## ⇒ 🛄 Webで確認

(リンク先は表紙をご覧ください。)

#### 録画について

アンテナの受信状態が悪くなったときは、自動で録画が停止する場合があります。

万一何らかの不具合により、録画されなかっ た場合の内容の補償、録画されたデータの損 失、ならびにこれらに関するその他の直接・ 間接の損害につきましては、当社は責任を負 いません。あらかじめご了承ください。

## 著作権について

- あなたが録画(録音)したものは、個人 として楽しむなどのほかは著作権法上、 権利者に無断で使用できません。
- •番組により、録画・録音が制限されてい る場合などがあります。

## ダビング 10 について

デジタル放送番組の全てがダビング10になるわけではありません。

#### コピー制御信号について

デジタル放送のほとんどの番組には録画可能
 回数を制限するコピー制御信号が加えられています。この信号とともに録画された番組は、他のデジタル機器へのダビングができません。
 詳しくは録画機器の取扱説明書をご覧になるか、下記へお問い合わせください。

**コピー制御お問合せセンター** 電話:0570-000-288 (午前10時~午後8時)

(2019年8月現在)

| 放送の種類<br>USB<br>ハードディスクの容量 | BS4K・110度<br>CS4K放送 | BS・110 度 CS<br>ハイビジョン放送 | 地上デジタル<br>ハイビジョン放送 | 標準放送     |
|----------------------------|---------------------|-------------------------|--------------------|----------|
| 4TB                        | 約 260 時間            | 約 348 時間                | 約 480 時間           | 約 694 時間 |
| ЗТВ                        | 約 195 時間            | 約 260 時間                | 約 360 時間           | 約 520 時間 |
| 2TB                        | 約 130 時間            | 約 174 時間                | 約 240 時間           | 約 347 時間 |
| lтв                        | 約 65 時間             | 約 87 時間                 | 約 120 時間           | 約 173 時間 |
| 500GB                      | 約 32.5 時間           | 約 44 時間                 | 約 60 時間            | 約 87 時間  |
|                            |                     |                         |                    |          |

## 録画可能時間の目安

◇おしらせ◇ \*\*\*\*\*\*\*\*

#### 録画時間の算出について(録画時間は目安です)

- ・録画時間は、BS4K・110度CS4K放送は約33Mbps、BS/110度CS放送は約24Mbps、地 上デジタル放送は約17Mbpsで算出しています。
- ・ 録画時間はその性能を保証するものではなく、実際の録画では入力映像の画質、その他の条件により 上記の時間を下回るまたは上回る場合があります。
- 録画した時間と空き時間の合計は、録画時間と一致しない場合があります。

畨組を録画する・再生するUSB ハードディスクに

English Guide

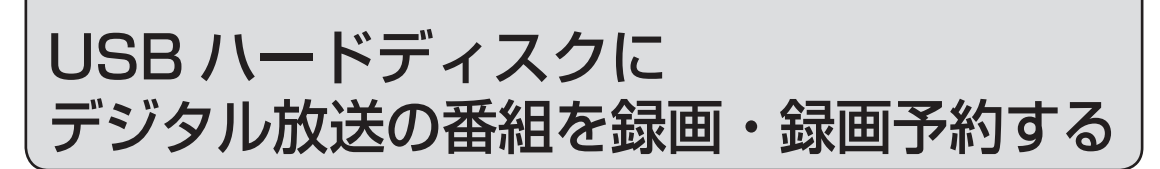

## 放送中の番組を録画する

- 今見ている番組をその場で USB ハード ディスクに録画します。
- ・ 視聴中のデジタル放送の番組が終わるまで 録画し、番組が終了すると自動で録画が停止します。番組の延長にも対応します。
- ・録画の前に、USBハードディスクを使って できること/できないことをご覧ください。 (⇒26ページ)
- ・録画の前に「録画をする前にお読みください」
   (⇒ 29 ページ)をご覧ください。
- USB ハードディスクの録画可能時間がなくな ると録画を停止します。

## |録画の準備をする

• 本機の電源を入れます。

# 2 録画したい放送の種類を選ぶ ・ 地上 BS CS のいずれ かを押して選びます。 CS を繰り返し押すと、CS1、 CS2の番組表に切り換えることが

- ・
   を繰り返し押すと、BS4K、 CS4Kの番組表に切り換えること ができます。
- ・「リモコンキーロック」または「放 送波無効設定」を「無効にする」 に設定している場合は、放送切換 できません。

## **3** 選局ボタンで録画したい チャンネルを選ぶ

## 録画をはじめる

できます。

- •番組が終了すると、録画も自動で 停止します。
- ・ 視聴中の番組が終わるより前に録 画を止める場合は、
   ・ 使止 を押し、 画面に従って操作してください。

- 放送を録画中に外部入力に切り換えたときは、
   で録画を止めることはできません。放送の視聴に切り換えて
   を押し、録画を停止してください。

## デジタル放送の番組を 録画予約する

- 番組表を使って、番組を録画予約できます。
- 7日先まで録画予約できます。
- 予約の最大件数は、32番組です。
- 重 録画予約の前に、USB ハードディスクを使っ てできること/できないことをご覧ください。 (⇒26ページ)
- ・録画予約の前に「録画をする前にお読みくだ
   さい」(⇒29ページ)をご覧ください。
- 最大8時間まで録画できます。8時間を超え る番組は録画予約できません。

◇おしらせ◇ ……………………………

- 番組の頭切れ防止のため、設定した時刻より 数秒早く録画が始まります。
- ・ 時間の連続した予約設定をしている場合、次番 組は先頭から録画を開始するため、前番組は予 約の終了時刻よりも早く録画が終わります。
- 既存の予約と日時が重なっている場合は、 メッセージが表示されます。画面に従って操 作をやり直してください。

## 録画の進備をする

- 本機の電源を入れます。
- 録画したい放送の種類を選ぶ • 地上 BS CS 4K 一のいずれ かを押して選びます。
  - **CS** を繰り返し押すと、CS1、 CS2の番組表に切り換えることが できます。
  - 4K ・ 🔲 を繰り返し押すと、BS4K、 CS4Kの番組表に切り換えること ができます。
  - 「リモコンキーロック」または「放 送波無効設定|を「無効にする| に設定している場合は、放送切換 できません。

## 番組表を表示して、予約した い番組を選ぶ

 ジャンルを指定して番組を選ぶこ ともできます。(⇒ **16** ページ)

番組表(予約)

を押し

-•(決定)  $\widetilde{}$ で選ぶ

|                         | 「録画予約」を選ぶ                                                                 |                                                       |
|-------------------------|---------------------------------------------------------------------------|-------------------------------------------------------|
| 4                       | <ul> <li>予約した番組には、予約アイコンが表示</li> </ul>                                    |                                                       |
|                         | <ul> <li>・「予約編集」を選んで決定すると、繰り返し予約の設定ができます。</li> <li>(⇒下記手順 3 へ)</li> </ul> |                                                       |
| で選び                     | <b>録画禁止の番組を予約したときは</b><br>・ 視聴予約となります。                                    | <br>各 <                                               |
| を押す                     | USB ハードディスクが接続されてい<br>ないときは                                               | 部して こうしん しんしょう じんしん しんしん しんしん しんしん しんしん しんしん しんしん しんし |
|                         | ・ 録画予約できません。                                                              | すえ                                                    |
|                         | 「予約が重複しています。」と表示さ<br>れたときは                                                | /                                                     |
|                         | ⇒ 💭 Webで確認                                                                |                                                       |
|                         | (リンク先は表紙をご覧ください。)                                                         | か                                                     |
| 5<br><sup>田根表(予約)</sup> | 番組表を消す                                                                    | んたん操作                                                 |
| を押9                     |                                                                           |                                                       |
| 録画予約                    | りの取り消し・変更をしたいときは                                                          |                                                       |
| · ⇒32                   | ▶ペ―ジ友ご覧ください                                                               | X                                                     |

## 繰り返し予約をする

- 毎日、毎週など、同じ番組を繰り返し録 画予約できます。
  - ホームボタンを押してメニューから「番 組表・予約」-「予約リスト」を選ぶ
    - 予約リストが表示されます。
  - 繰り返し予約したい予約を選ぶ 2
    - 予約編集画面が表示されます。
  - 「繰り返し録画」を選び、「一回のみ」 3 「毎週録画する」「毎日録画する」の いずれかを選ぶ

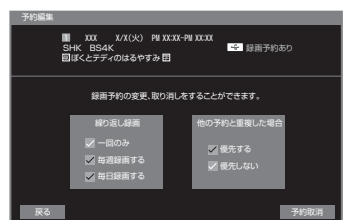

## 録画中の番組を再生する (追いかけ再生)

- 録画中の番組を再生することができます。
- 録画、録画予約に対応しています。

## 録画中に、リモコンの再生ボタンを押す

 録画リストから録画中の番組を 選んでも追いかけ再生できます。 番組を録画する・再生する USB ハードディスクに

English Guide

# 予約の確認・取り消し・変更をするには

- 予約の確認・取り消し、変更をすること ができます。
  - 1 ホームボタンを押してメニューから、 「番組表・予約」-「予約リスト」を選ぶ
  - 2 確認・取り消し・変更をしたい予約を選ぶ 39/1/1 展 100月01分 (4/美星: 200月01分) 自日 11

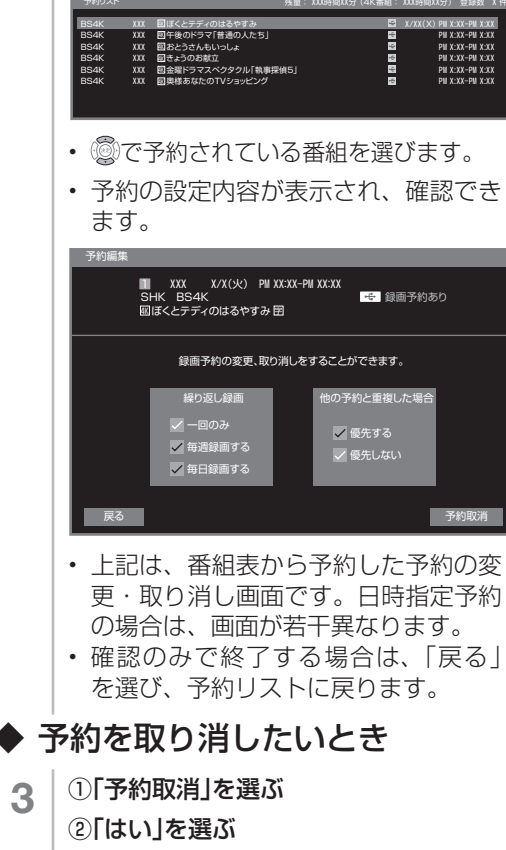

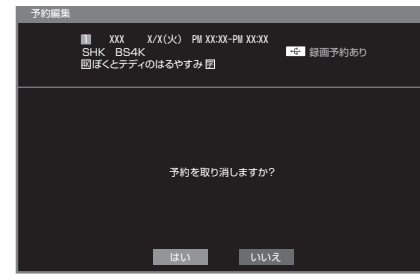

- 予約が取り消されます。
   手順1の画面に戻ります。
- 番組表からも予約を取り消すことができます。予約した番組を選び、「予約取消」で決定すると予約が取り消されます。

◆ 予約の設定を変更するとき

左右カーソルボタンで変更したい項目の 内容を選び、上下カーソルボタンで内容を 選ぶ

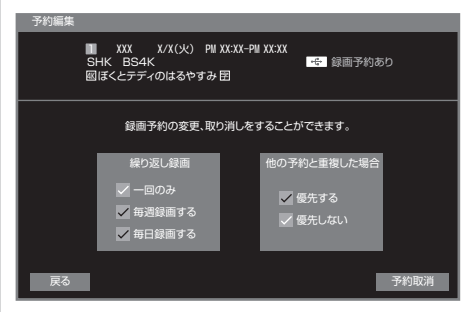

| 設定項目            | 設定内容                                                     |
|-----------------|----------------------------------------------------------|
| 繰り返し録画          | <ul> <li>一回のみ</li> <li>毎週録画する</li> <li>毎日録画する</li> </ul> |
| 他の予約と<br>重複した場合 | ・優先する<br>・優先しない                                          |
| 重複した場合          | ・優先しない                                                   |

- 4 「戻る」を選ぶ
  - ・ 手順 1 の画面に戻ります。

# USB ハードディスクに録画した番組を 再生する

## 録画リストについて

• ■ を押し、左右カーソルボタンで表示したい機器を選ぶと、録画した番組が表示されま す。(USB ハードディスクのみ接続している場合は、USB ハードディスクの録画リストが 直接表示されます。)

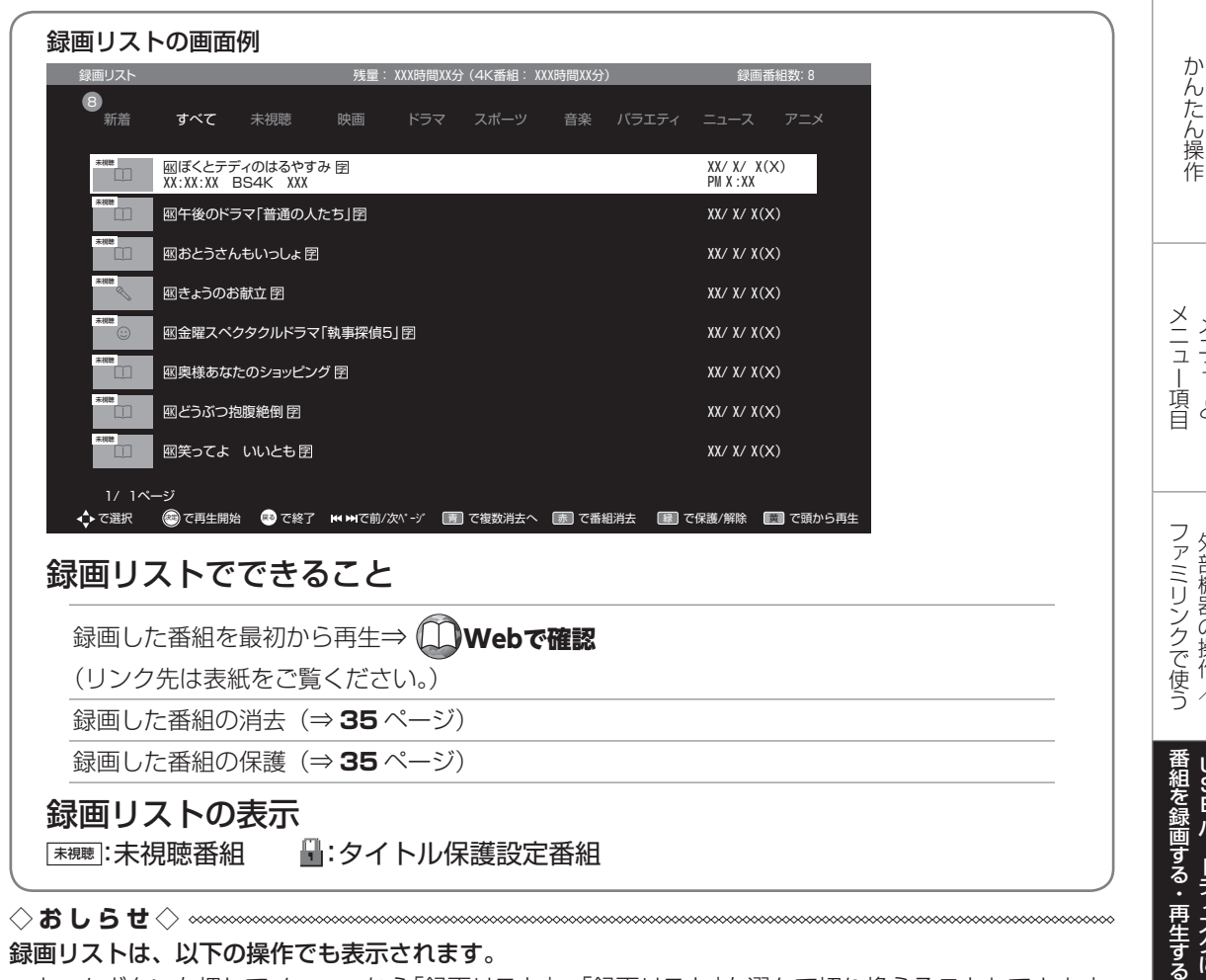

## 録画リストは、以下の操作でも表示されます。

ホームボタンを押してメニューから「録画リスト|-「録画リスト|を選んで切り換えることもできます。

もくじ/ご注意 各部のなまえ

メニューと

外部機器の操作/

USB ハードディスクに

English Guide

## 録画リストから 再生する

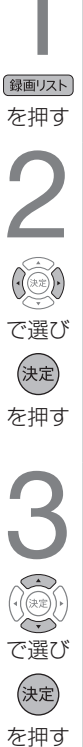

# **録画リストボタンを押す**・ USB ハードディスクのみを接続している場合は、手順3に進みます。

## 録画機器を選ぶ どちらの録画−覧を見ますか? ・ 「 かけ ハードディスク リンク機器 リンク機器 ・ で選択 © で決定 ● て終了 再生したい番組を選ぶ

 1ページに8タイトルまで表示されます。9タイトル以上あるときは、 下カーソルボタンを押すと、ページを切り換えて表示できます。

| 録画リスト     |                    |                     | 残量                | : XOLBARE LAS | }(4K僑組:X0 | a時間as分 | ) | 歸濟的                 | 1633: S |
|-----------|--------------------|---------------------|-------------------|---------------|-----------|--------|---|---------------------|---------|
| ●<br>≝520 |                    |                     |                   |               |           |        |   |                     |         |
| ·••       | 回ぼくとテ;<br>XX:XX:XX | ディのはるやす<br>BS4K XXX | み 団               |               |           |        |   | XX/X/X/X(<br>PWX:XX | X)      |
|           | 日午後のド              | ラマ「普通の人             | たち」田              |               |           |        |   |                     |         |
| 1.00      | 回おとうさん             | んもいっしょ歴             |                   |               |           |        |   |                     |         |
|           | 回きょうのさ             | 6献立 田               |                   |               |           |        |   |                     |         |
|           | 回金曜スペ              | クタクルドラマ             | THAT THE PARTY OF | 6j 🛱          |           |        |   |                     |         |
|           | 国具様あな              | たのショッピン             | グ田                |               |           |        |   |                     |         |
|           | ∎253ක⊅             | 物规能例 🖾              |                   |               |           |        |   |                     |         |
| 1.0       | 回笑ってよ              | いいとも回               |                   |               |           |        |   |                     |         |
| 1/ 14     | -9<br>-9           |                     |                   | _             | _         | _      | _ |                     | _       |

- ・ 選んだ番組の再生が始まります。
- 再生を止めるときは、 💼 を押します。

## 再生中の操作について

#### ボタン 説明

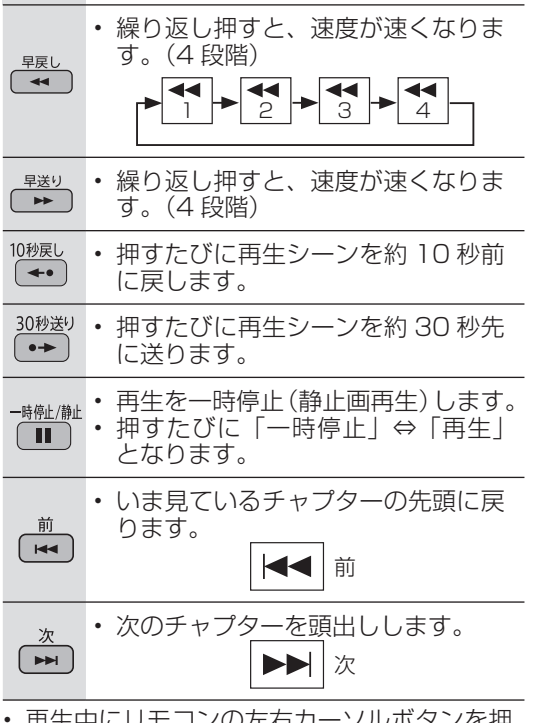

・ 再生中にリモコンの左右カーソルボタンを押しても早戻し/早送りすることができます。

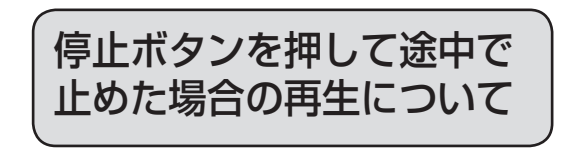

停止した場所からつづけて再生するときは

 リモコンの再生ボタンを押すと、つづき から再生できます。

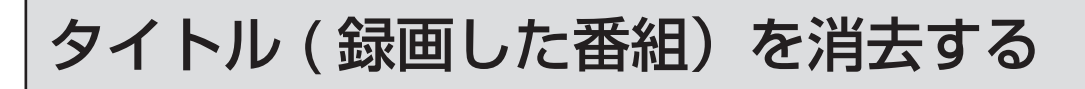

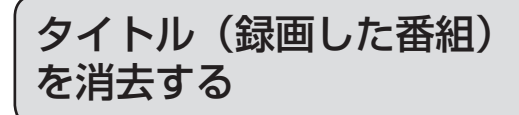

- ・見終わった不要なタイトル(録画した番組)を録画リストから消去できます。
- 消去したタイトルは復活できません。

## タイトルを1つ選んで消去する

1 録画リストを表示し消去したいタイトル を選ぶ

 ・ 消去したいタイトルに「□」マークが ついている場合は、先に「タイトル 保護/解除」(⇒**右記**)を行ってくだ さい。

- 2 赤ボタンを押す
- 3 「消去する」を選ぶ
  - 選んだタイトルが消去されます。
  - ・ 消去中は、電源を切らないでください。

## 複数のタイトルを選んで消去する

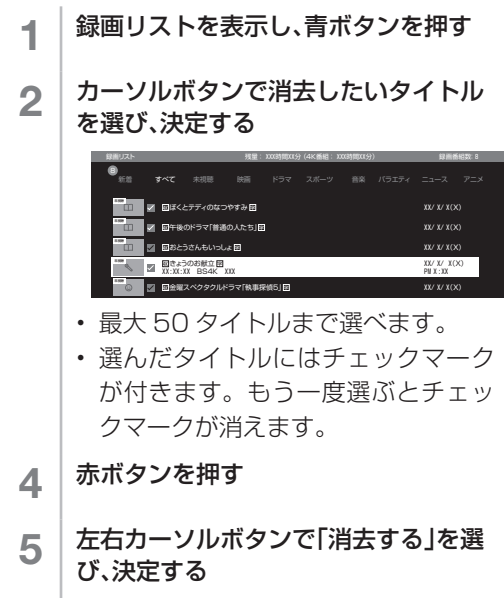

 チェックマークを付けたタイトルが 消去されます。

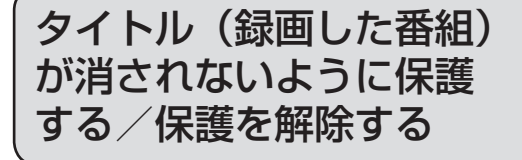

 ・間違って消さないよう、タイトル(録画 した番組)を保護できます。

## タイトルを1つ選んで保護/解除する

- 1 録画リストを表示して、保護/解除したい タイトルを選ぶ
  - ・録画リストを表示する⇒ 34 ページ

## 2 緑ボタンを押す

選択したタイトルが保護または保護解除されます。

録画リストを表示したとき、タイトル保護 を設定した番組は、「M」マークが付きます。

故障かな?と思ったら

・ 故障かな?と思ったら、修理を依頼される前にもう一度お調べください。なお、アフターサー ビスについては「保証とアフターサービス」(⇒43ページ)をご覧ください。

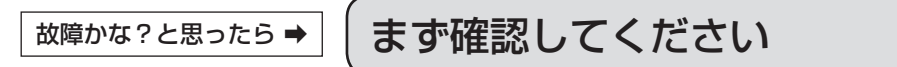

電源が入らない

電源コードのプラグを奥まで確実に差し込んでください

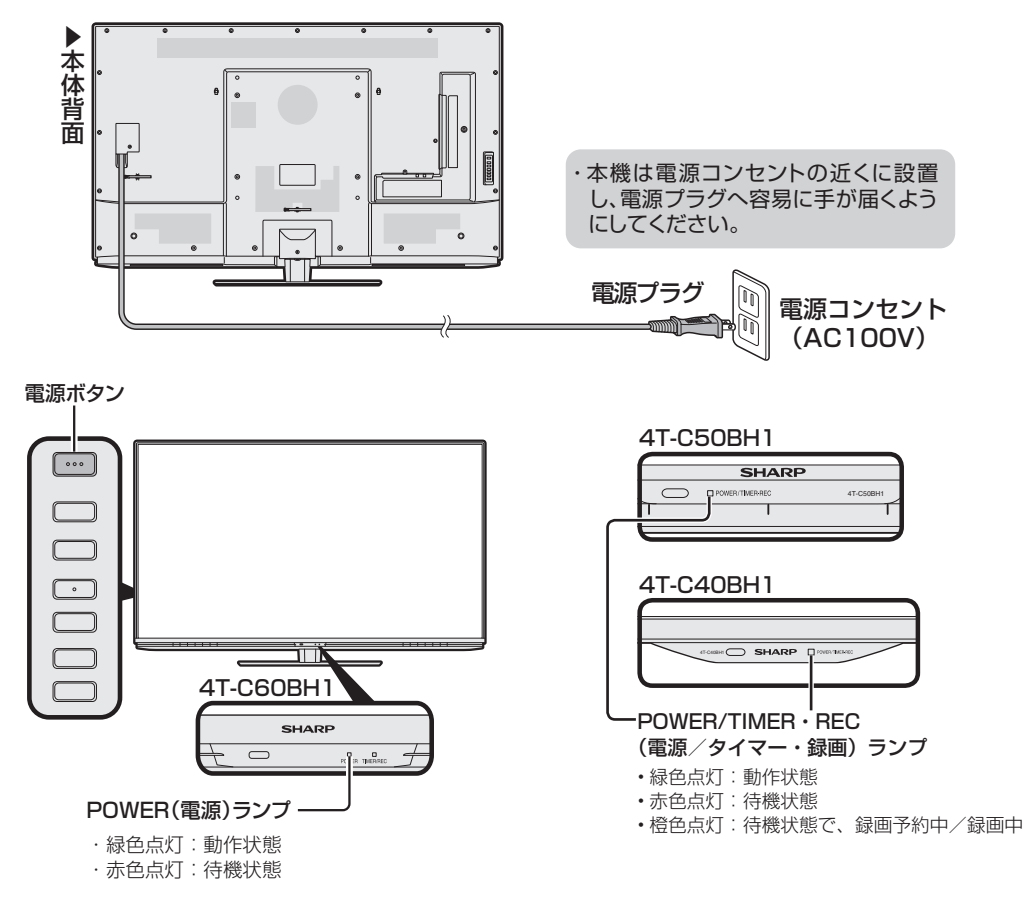

## BS・110 度 CS デジタル放送が選局できない、映らない

#### BS・110 度 CS デジタル放送について

デジタル放送には有料放送があります。視聴するには、視聴契約する必要があります。
 BS・110 度 CS デジタル放送が受信できない場合は、視聴契約がお済みかどうかご確認ください。

#### 110 度 CS デジタル放送を初めて選局するときは

- CS デジタル放送を選び CS100ch を選局し、約5秒待つ
- ② CSOO1ch を選局し、約 5 秒待つ
  - (2019年8月現在CS001chは放送されていません。)

③番組表で選局したい放送局のチャンネル番号が表示されていることを確認する (⇒15ページ)

#### BS4K・110 度 CS4K 放送を初めて選局するときは

BS4K または CS4K 放送を選ぶ

②ツールボタンを押して設定メニューから「初期設定」 – 「チャンネル設定」の「BS4K 自動」または 「CS4K 自動」を行う

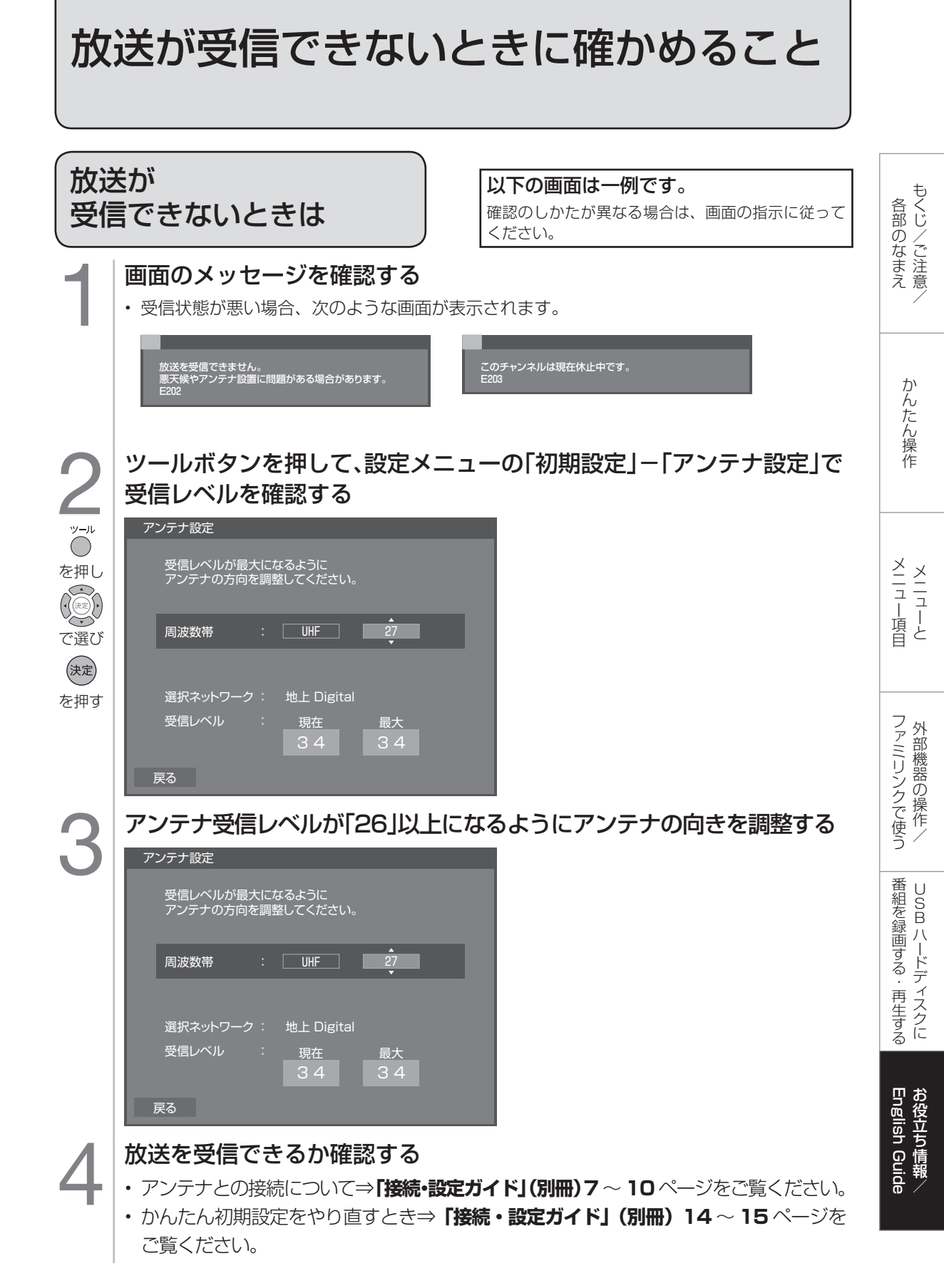

| こんなときに                                                                  | ここをお確かめください                                                                                                    | ページ                                       |
|-------------------------------------------------------------------------|----------------------------------------------------------------------------------------------------|-------------------------------------------|
| ? 映像も音声も出ない                                                             | <ul> <li>・電源プラグがコンセントから抜けていませんか。</li> <li>・POWER(電源)ランプ(4T-C60BH1)、<br/>POWER/TIMER・REC(電源/タイマー・録画)<br/>ランプ(4T-C50BH1 / 4T-C40BH1)が緑<br/>色に点灯していますか。</li> <li>・テレビ放送を見たいのに、ビデオ入力などに切<br/>り換えられていませんか。</li> <li>・接続ケーブルが抜けていませんか。</li> </ul> | 36 •<br>[機・錠ガイド] (別冊) 12<br>13<br>25<br>- |
| (1) (1) (1) (1) (1) (1) (1) (1) (1) (1)                                 | <ul> <li>・ 音量調整が最小になっていませんか。</li> <li>・「消音」状態になっていませんか。</li> <li>・ ヘッドホン端子にヘッドホンのプラグが差し込まれたままになっていませんか。</li> </ul>                                                                                                    | 13<br>13<br>12                            |
| テレビ放送と外部入力の聞<br>こえかた(音量)が違う                                             | <ul> <li>テレビ放送とレコーダーなど接続している機器<br/>によっては音声の聞こえかた(音量)が異なり<br/>ます。</li> </ul>                                                                                                    | _                                         |
| 放送が映らない<br>一部の放送局しか映らない                                                 | <ul> <li>アンテナ線は正しく接続されていますか。抜けかかっていませんか。アンテナ接続を確認してください。</li> <li>ツールボタンを押して設定メニューから「初期設定」 – 「チャンネル設定」で設定を行ってみてください。</li> </ul>                                                                                                    | [ 鏃・諚カイド] ()冊) 7~10<br>① Webで確認           |
| チャンネルや時計表示が<br>画面に出ない                                                   | <ul> <li>リモコンの時計/画面表示ボタンを繰り返し押してみてください。</li> </ul>                                                                                                    | 17                                        |
| チャンネル表示や時計表示<br>が消えない                                                   | <ul> <li>リモコンの時計/画面表示ボタンを繰り返し押してみてください。</li> </ul>                                                                                                    | 17                                        |
| 本体の電源ボタンを押して<br>電源を切っても POWER/<br>TIMER・REC(電源/タ<br>イマー・録画)ランプが消<br>えない | <ul> <li>本体の電源ボタンを押して電源を切っても<br/>POWER(電源) ランプ(4T-C60BH1)、<br/>POWER/TIMER·REC(電源/タイマー・録画)<br/>ランプ(4T-C50BH1 / 4T-C40BH1)は消<br/>えません。赤色点灯(待機状態)となります。</li> </ul>                                                                            | _                                         |
| BD プレーヤーなどの外部<br>機器の映像が映らない、<br>BD プレーヤーなどの外部機<br>器の映像が映らなくなった          | <ul> <li>・外部機器を接続している入力を選んでいますか。</li> <li>・外部機器からアンテナケーブルがはずれていませんか。</li> <li>・BD レコーダー/プレーヤーを HDMI 以外のケーブルで接続しているときは著作権保護技術(AACS)の規定により、BD レコーダー/プレーヤーによっては、BD ビデオ(市販のブルーレイソフト)再生映像が見られない場合があります。</li> </ul>                               | 25<br>-<br>-                              |
| 色が薄い<br>色あいが悪<br>い                                                      | <ul> <li>・ツールボタンを押して設定メニューから「映像<br/>調整」の「色の濃さ」、「色あい」は正しく調整<br/>されていますか。</li> </ul>                                                                                                    | ①Webで確認                                   |
| 画面が暗い・画面が明るい                                                            | <ul> <li>・ツールボタンを押して設定メニューから「映像<br/>調整」の「明るさ」、「映像レベル」、「プロ設定」<br/>を調整してみてください。</li> <li>・画質モードでお好みの画質を選んでお試しくだ<br/>さい。</li> </ul>                                                                                                    | ①Webで確認                                   |

| こんなときに                  | ここをお確かめください                                                                                                    | ページ                                      |                        |                  |
|-------------------------|----------------------------------------------------------------------------------------------------|------------------------------------------|------------------------|------------------|
| リモコンが動作しない              | <ul> <li>POWER (電源) ランプ (4T-C60BH1)、<br/>POWER/TIMER・REC (電源/タイマー・録画)<br/>ランプ (4T-C50BH1 / 4T-C40BH1) が緑<br/>色に点灯していますか。</li> <li>乾電池の極性(⊕、⊖) が逆になっていませんか。</li> <li>リモコンの乾電池が消耗していませんか。</li> <li>リモコンの使用頻度により乾電池の消耗が早く</li> </ul>                               | 13<br>「接続・設定ガイド」(別冊)6<br>「接続・設定ガイド」(別冊)6 | 各部のなまえ                 | もくじ/ご注意/         |
|                         | なる場合があります。<br>リモコンを操作しても時々反応しなくなったとき<br>などは、早めに新しい乾電池と交換してください。<br>・リモコンはリモコン受光部に向けてお使いですか。<br>・本体とリモコンのリモコン番号を同じ番号に設<br>定していますか。画面右下に「R1」もしくは<br>「R2」と表示されているときは、リモコン番号<br>の設定が必要です。                                                                           | 「接続•設定ガイド」(別冊)6<br>1 1                   | かんたん操作                 |                  |
|                         | ・室温が極端に低下していませんか。<br>・「リモコンキーロック」を「無効にする」に設定<br>していませんか。                                                                                                    | 7                                        | × .<br>                | ×                |
| リモコンや本体のボタンの<br>操作ができない | <ul> <li>外部からの雑音や妨害ノイズが原因かもしれません。電源を切り、電源プラグをコンセントから抜いて約1分放置した後、再度差し込んで電源を入れてみてください。</li> </ul>                                                                                                    | _                                        |                        | ユーと              |
|                         | <ul> <li>「リモコノキーロック」を「無効にする」に設定していませんか。</li> <li>「本体操作ロック」を「入」に設定していませんか。</li> </ul>                                                                                                    | _                                        | ファ                     | 外<br>部           |
| 字幕表示が画面に出ない             | <ul> <li>・放送によっては、字幕を送っていない場合があります。</li> <li>・字幕表示が「切」になっていませんか。</li> </ul>                                                                                                    | - 14                                     | 「リンクで」<br>イリンクで        | 機器の操作            |
| 入力切換をしても選べない            | <ul> <li>「外部入力表示」でスキップしないに設定されて<br/>いますか。</li> </ul>                                                                                                    | Webで確認                                   | 使 <br> う               | /                |
| 電源が勝手に切れる               | <ul> <li>・自動で電源がオフになるモードになっていませんか。</li> <li>・本機の温度が上昇したためです。温度が上昇した原因を取り除いてください。</li> <li>・本機の設置状態や場所が、温度が上がりやすい状態にないかご確認ください。本機背面の通風孔がふさがらないように設置してください。</li> <li>・本機の内部や通風孔にたまっているホコリで、外部から取り除けるものはこまめに取り除いてください。内部のホコリの除去については、お買いあげの販売店にご相談ください。</li> </ul> | 19<br>-<br>-<br>-                        | 番組を録画する・再生する<br>Englis | USB ハードディスクに お役立 |
|                         |                                                                                                    |                                          | sh Guide               | ち情報/             |

# おもな仕様について

| 品名                         |              | 液晶カラーテレビ                                                                                                    |                                                                                                    |                                                                                                    |  |  |
|----------------------------|--------------|----------------------------------------------------------------------------------------------------|----------------------------------------------------------------------------------------------------|----------------------------------------------------------------------------------------------------|--|--|
| 形名                         |              | 4T-C60BH1                                                                                                    | 4T-C50BH1                                                                                                    | 4T-C40BH1                                                                                                    |  |  |
| 液晶<br>パネル                  | 表示サイズ        | 60V型(横133.1cm×<br>縦74.8cm/対角152.7cm)                                                                                                    | 50V型(横109.6cm×<br>縦61.6cm/対角125.7cm)                                                                            | 40V型(横88.5cm×<br>縦49.8cm/対角101.5cm)                                                                             |  |  |
| 駆動方式                       |              | TFT(薄膜トランジスタ)アクティブマトリクス駆動方式                                                                                                    |                                                                                                    |                                                                                                    |  |  |
|                            | 画素数          | 3,840(水平)×2,160(垂直)                                                                                                    | 画素                                                                                                    |                                                                                                    |  |  |
|                            | 使用光源         | LED                                                                                                    |                                                                                                    |                                                                                                    |  |  |
| アンテナ                       | 入力           | 地上デジタル 75Ω不平衡型、BS/CS-IF 75Ω不平衡型                                                                                                    |                                                                                                    |                                                                                                    |  |  |
| スピーカ-                      | _            | フルレンジ 2個                                                                                                    |                                                                                                    |                                                                                                    |  |  |
| 音声実用最大出力(JEITA)            |              | 20W (10W+10W)                                                                                                    |                                                                                                    |                                                                                                    |  |  |
| 使用電源                       |              | AC100V·50/60Hz                                                                                                    |                                                                                                    |                                                                                                    |  |  |
| 消費電力                       |              | 154W(待機時:0.3W、<br>クイック起動「する」時:30W)                                                                                                    | 131W(待機時:0.5W、<br>クイック起動「する」時:30W)                                                                              | 121W(待機時:0.5W、<br>クイック起動「する」時:30W)                                                                              |  |  |
| 年間消費電力量                    |              | <ul> <li>・区分名:DF1<br/>(FHD,液晶ノーマル、付加機能1)</li> <li>・受信機型サイズ:60V</li> <li>・年間消費電力量:<br/>185kWh/年(標準時*)</li> </ul>                                                      | <ul> <li>・区分名:DF1<br/>(FHD、液晶ノーマル、付加機能1)</li> <li>・受信機型サイズ:50V</li> <li>・年間消費電力量:<br/>149kWh/年(標準時*)</li> </ul> | <ul> <li>・区分名:DF1<br/>(FHD、液晶ノーマル、付加機能1)</li> <li>・受信機型サイズ:40V</li> <li>・年間消費電力量:<br/>143kWh/年(標準時*)</li> </ul> |  |  |
| 接続端子                       |              | HDMI入力4系統4端子(入力2はARC対応)、ビデオ入力1系統1端子、<br>アンテナ入力地上デジタル端子、アンテナ入力BS・110度CS端子、<br>デジタル音声出力(光)1系統1端子、ヘッドホン接続端子、<br>LAN1系統1端子(10BASE-T/100BASE-TX)、USB端子1系統1端子(USB八ードディスク用) |                                                                                                    |                                                                                                    |  |  |
| 受信チャンネル                    |              | BSデジタル001~999ch、110度CSデジタル000~999ch、<br>地上デジタル(ワンセグを除く)011~528ch(CATVパススルー対応)、<br>BS4K001~599、110度CS4K500~999                                                        |                                                                                                    |                                                                                                    |  |  |
| BS4K・11<br>CS4Kチャ<br>ル受信仕様 | 0度<br>ジネ     | 1032MHz~3224MHz                                                                                                    |                                                                                                    |                                                                                                    |  |  |
| BS·110周                    | 夏CS 変調       | 時分割多重mPSK                                                                                                    |                                                                                                    |                                                                                                    |  |  |
| チャジネル   トランスポート            |              | MPEG2 システム                                                                                                    |                                                                                                    |                                                                                                    |  |  |
|                            | 映像           | MPEG2 (MP@HL)                                                                                                    |                                                                                                    |                                                                                                    |  |  |
|                            | 音声           | MPEG2 AAC                                                                                                    |                                                                                                    |                                                                                                    |  |  |
|                            | 限定受信システム     | ARIB CASシステム                                                                                                    |                                                                                                    |                                                                                                    |  |  |
|                            | 受信周波数带域      | 11.71GHz~12.75GHz                                                                                                    |                                                                                                    |                                                                                                    |  |  |
|                            | IRD受信周波数带域   | 1032MHz~2071MHz                                                                                                    |                                                                                                    |                                                                                                    |  |  |
| 地上デジタ                      | ル 変調         | 直交周波数分割多重(OFDM)                                                                                                    |                                                                                                    |                                                                                                    |  |  |
| テャノネル<br>  受信仕様            | /<br>トランスポート | MPEG2 システム                                                                                                    |                                                                                                    |                                                                                                    |  |  |
|                            | 映像           | MPEG2 (MP@HL)                                                                                                    |                                                                                                    |                                                                                                    |  |  |
|                            | 音声           | MPEG2 AAC                                                                                                    |                                                                                                    |                                                                                                    |  |  |
|                            | 限定受信システム     | ARIB CASシステム                                                                                                    |                                                                                                    |                                                                                                    |  |  |
|                            | 受信周波数带域      | 93MHz~767MHz                                                                                                    |                                                                                                    |                                                                                                    |  |  |
|                            | CATVパススルー対応  | UHF帯、ミッドバンド(MID)帯                                                                                                    | 、スーパーハイバンド(SHB)帯                                                                                                | 、VHF带                                                                                                    |  |  |
| 外形寸法                       | ディスプレイ部のみ    | 幅135.4×奥行8.9×高さ<br>80.4(cm)                                                                                                    | 幅112.2×奥行7.4×高さ<br>66.6(cm)                                                                                     | 幅91.5×奥行11.0×高さ<br>54.8(cm)                                                                                     |  |  |
|                            | スタンド装着時      | 幅135.4×奥行29.0×高さ<br>86.5(cm)                                                                                                    | 幅112.2×奥行25.3×高さ<br>70.9(cm)                                                                                    | 幅91.5×奥行23.1×高さ<br>59.7(cm)                                                                                     |  |  |
| 本体質量                       | ディスプレイ部のみ    | 約26.5kg                                                                                                    | 約12.3kg                                                                                                    | 約10.0kg                                                                                                    |  |  |
|                            | スタンド装着時      | 約33.0kg                                                                                                    | 約13.0kg                                                                                                    | 約10.6kg                                                                                                    |  |  |
|                            |              | 0℃~40℃                                                                                                    |                                                                                                    |                                                                                                    |  |  |

■ 製品改良のため仕様の一部を予告なく変更することがあります。

- 表示サイズの「××V型」は、有効画面の対角寸法を基準とした大きさの目安です。
- 液晶パネルは非常に精密度の高い技術でつくられており、99.99%以上の有効画素があります。0.01%以下の画素欠けや常時点灯 するものがありますが故障ではありません。
- JIS C 61000-3-2適合品 JIS C 61000-3-2適合品とは、日本工業規格「電磁両立性-第3-2部:限度値-高調波電流発生限度値(1相当たりの入力電流が20A 以下の機器)」に基づき、商用電力系統の高調波環境目標レベルに適合して設計・製造した製品です。
- 年間消費電力量とは:省エイ法に基づいて、型サイズや受信機の種類別の算定式により、一般家庭での平均視聴時間(<u>4.5時間</u>)を基準 に算出した、一年間に使用する電力量です。
- 年間消費電力量の区分名とは:「エネルギーの使用の合理化に関する法律(省エネ法)」では、テレビの画素数、表示素子、動画表示、及び付加機能の有無等に基づいた区分を行なっています。その区分名称を言います。
- ※ 一般的にご家庭で使用する際のメーカー推奨の映像モード。(本機では、AVポジション「標準」の場合です)

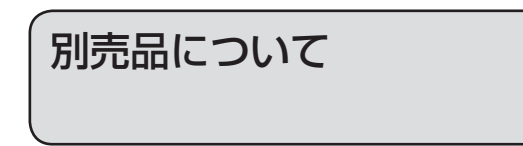

- 液晶カラーテレビ専用の別売品をとりそろえております。お近くの販売店でお買い求めください。
- 本機に適合する別売品が新たに追加発売されることがあります。また、新たに適合となる別売品もあります。
- ご購入の際には、最新のカタログや AQUOS サポートページで適合性をご確認いただき、販売店に ご相談の上、お買い求めください。(2019 年 8 月時点)
- ・壁掛け金具の適合は、最新のカタログやサポートページでご確認ください。
- 4T-C50BH1 / 4T-C40BH1 の壁掛け金具の適合は、最新のカタログやサポートページでご確認 ください。

| No. | 品名    | 形名        | 対応機種      |
|-----|-------|-----------|-----------|
| 1   | 壁掛け金具 | AN-52AG6* | 4T-C60BH1 |

※取り付け角度は0°のみ対応しています。

|     | AQUOS サポートページ                                                |
|-----|--------------------------------------------------------------|
| 認語論 | シャープ お問い合わせ テレビ 検索                                           |
|     | https://jp.sharp/support/aquos/<br>(スマートフォンまたはパソコンからで覧ください。) |
|     |                                                              |

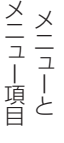

もくじ/ご注意

各部のなまえ

かんたん操作

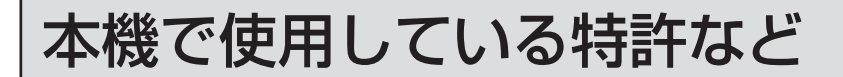

## 本機で使用しているソフトウェアの ライセンス情報

#### ソフトウェア構成

本機に組み込まれているソフトウェアは、それぞれ当社ま たは第三者の著作権が存在する、複数の独立したソフト ウェアコンポーネントで構成されています。

#### 当社開発ソフトウェアとフリーソフトウェア

本機のソフトウェアコンポーネントのうち、当社が開発ま たは作成したソフトウェアおよび付帯するドキュメント類 には当社の著作権が存在し、著作権法、国際条約およびそ の他の関連する法律によって保護されています。

また本機は、第三者が著作権を所有しフリーソフトウェア として配布されているソフトウェアコンポーネントを使用 しています。それらの一部には、GNU General Public License(以下、GPL)、GNU Lesser General Public License(以下、LGPL)、またはその他のライセンス契 約の適用を受けるソフトウェアコンポーネントが含まれて います。

## ソースコードの入手方法

フリーソフトウェアには、実行形式のソフトウェアコン ポーネントを配布する条件として、そのコンポーネントの ソースコードの入手を可能にすることを求めるものがあり ます。GPL および LGPL も、同様の条件を定めています。 こうしたフリーソフトウェアのソースコードの入手方法な らびに GPL、LGPL およびその他のライセンス契約の確 認方法については、以下の WEB サイトをご覧ください。 http://www.sharp.co.jp/support/aquos/source/ download/index.html(シャープ GPL 情報公開サイト) なお、フリーソフトウェアのソースコードの内容に関する お問合わせはご遠慮ください。 また当社が所有権を持つソフトウェアコンポーネントにつ

また当社が所有権を持つソフトウェアコンボーネントにつ いては、ソースコードの提供対象ではありません。

This software is based in part on the work of the Independent JPEG Group.

この製品に搭載のソフトウェアは、Independent JPEG Group のソフトウェアを一部利用しております。

#### 商標・登録商標など

- HDMI、High-Definition Multimedia Interface、および HDMI ロゴは、米国およびその他の国における HDMI Licensing Administrator, Inc.の商標または、 登録商標です。
- 本製品は、株式会社 ACCESS の NetFron Browser を 搭載しています。
- ACCESS、ACCESS ロゴ、NetaFront Browser は株式会社 ACCESSの日本国、米国その他の国・地域における商標または登録商標です。
- · @2019 ACCESS CO.,LTD.All rights reserved.

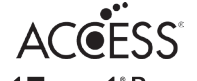

#### NetFront<sup>®</sup> Browser

AdvancedWnn © OMRON SOFTWARE Co., Ltd. 2002-2017 All Rights Reserved.

保証とアフターサービス

出張修理

## よくお読みください

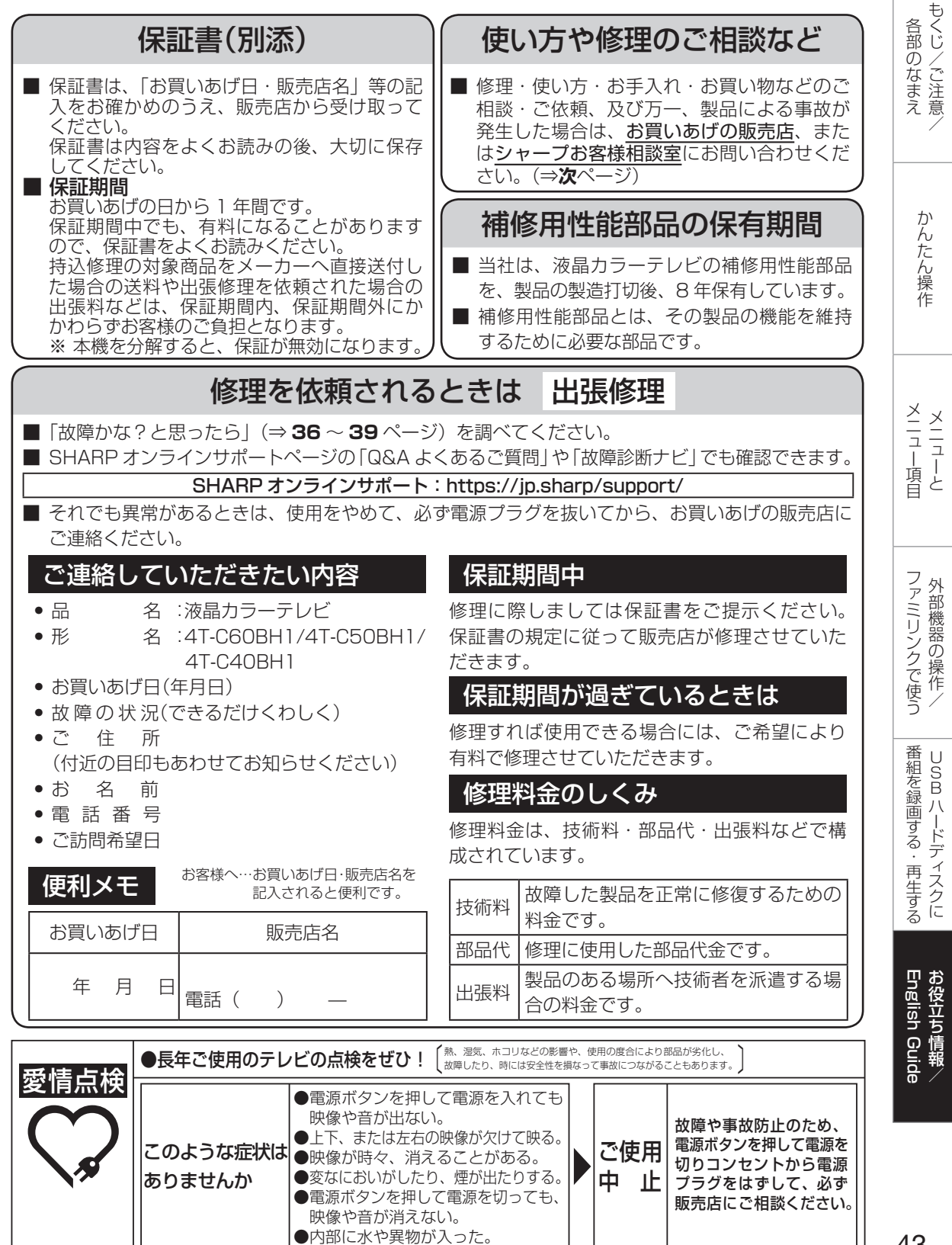

| お客様ご                                                                                                    | 相談窓口の                                                                                                    | ご案内                                                                                                    |
|----------------------------------------------------------------------------------------------------|----------------------------------------------------------------------------------------------------|----------------------------------------------------------------------------------------------------|
|                                                                                                    |                                                                                                    |                                                                                                    |
| 修理・使いかた・お手フ<br>場合は、お買いあげの則                                                                                                    | 、れ・お買い物などのご相識<br>远売店、または <u>下記窓口</u> にお                                                                          | 炎・ご依頼、および万一、製品による事故が発生した<br>う問い合わせください。                                                                                                    |
| いつでも便                                                                                                    | 利なWebサービス【 <b>シ</b>                                                                                              | ャープ オンラインサポート】                                                                                                    |
| ご質問、お困りごとは、<br>オンラインサ7<br>回源版目                                                                                                    | 気軽にアクセス、しっかりアシスト!<br>ペート トップページ                                                                                  | 修理のご依頼、進捗確認も24時間サポート<br>インターネットから修理のお申し込み                                                                                                    |
| <b>Nttp</b><br>マートフォンからて                                                                                                    | 5://jp.snarp/support/<br>ーブ お問い合わせ 検察<br>いただけます。                                                                 | はたち://JD.Sharp/Support/repair.ntml<br>シャーブ 修理相談 検索<br>ロビムモジ<br>スマートフォンからでもご利用いただけます。                                                               |
| ■QR コードについて<br>スマートフォンやタ<br>本書に掲載の QR コ                                                                                                    | ブレット端末のバーコードリーダーで読みI<br>ードから誘導されるサイトについてのご注                                                                      | 取ってください。(読み取れない場合はアドレスを直接入力してください)<br>意事項があります。本書の裏表紙をご確認ください。                                                                                     |
| ■製品の「よくあるご質問」への回答                                                                                                    | を24時間音声ガイダンスでご案内(電話オ<br>自動音声案内 フリーダイヤル(携帯電話                                                                      | ペレーターにはつながりません) ひろう 0120 - 001 - 252                                                                                                    |
| 使用方法や                                                                                                    |                                                                                                    | 客様相談室】 おかけ間違いのないようにご注意ください。                                                                                                    |
| 国定電話、PHSから<br>ででの。012<br>携帯電話からは、ナ<br>での。057                                                                                                    | は、フリーダイヤル<br>0 - 001 - 251<br>ニダイヤル<br>0 - 550 - 113                                                             | <ul> <li>フリーダイヤル・ナビダイヤルがご利用いただけない場合は…</li> <li>電話 FAX</li> <li>050 - 3852 - 5122 06 - 6792 - 5993</li> <li>〒581-8585 大阪府八尾市北亀井町3丁目1番72号</li> </ul> |
| ※ 弊社では、確<br>お願いしていま<br>※ファクシミリ&                                                                                                    | 実なお客様対応のため、フリーダ-<br>ます。発信者番号を非通知に設定さ<br>送信される場合は、製品の形名やま                                                         | イヤル・ナビダイヤルサービスをご利用のお客様に「発信者番号通知」を<br>たれている場合は、番号の最初に「186」をつけておかけください。<br>3問い合わせ内容のご記入をお願いいたします。                                                    |
| ●「機器の接続が苦手」、「使い<br>で用意しています。訪問サポート<br>シャーブマーケティングジャパン株<br>カスタマーサービス社 訪問サポー                                                                            | 有料AQUOS接続サホ<br>かたが分からない」などのお客様に、<br>のお申し込みは、下記へご依頼ください<br>なたせ、<br>フリーダイヤル<br>マンクー<br>00-17:45 (ロ際ロ・20日、20日、20日で) | <b>ペート&amp;使い方レッスン</b><br>協問サポートを AQUOS接続サポート&使い方レッスン<br>(訪問サポート)について詳しくは<br>http://www.sharp-sek.co.jp/home/aquos/index.html                      |
|                                                                                                    |                                                                                                    |                                                                                                    |
| AQUOSインターネット接続サポート                                                                                                    | インターネット対応のAQUOSをインター                                                                                             | -ネットに接続します。                                                                                                    |
| AQUOS周辺機器接続サポート                                                                                                    | AQUOSとBDレコーダーなど、AQUOS                                                                                            | と周辺機器の接続をします。                                                                                                    |
| AQUOS使い方レッスン                                                                                                    | AQUOSとBDレコーダー、AQUOSオー                                                                                            | ディオなどシャープ製AV周辺機器の使い方を時間制で行います。                                                                                                    |
| <ul> <li>本サボートのご提供は、シャーブの国内サーヒ<br/>サービス提供会社が実施いたします。</li> <li>本サボートの実施にあたり、別途必要となる<br/>別途回線業者やブロバイダーとの契約が必要</li> <li>本サボートは、予告なく中止または内容を変更</li> </ul> | 「ス会社 シャーブマーケティングジャパン株式会<br>「辺観器(無線LANJルーターなど)および部品に<br>です。<br>見する場合があります。あらかじめご了承くださし                            | *社(沖縄地区:沖縄シャーブ電機株式会社)、またはシャーブの国内サービス会社が選定した<br>関する費用、インターネット接続料金はお客様負担となります。インターネットの接続には、<br>い。                                                    |
| く<br>【ご相談窓口におけるお客<br>シャープ株式会社および関係会<br>個人情報は適切に管理し、修理                                                                                                 | は<br>様の個人情報のお取り扱い<br>社は、お客様の個人情報をご相談<br>業務等を委託する場合や正当な理解                                                         | <b>いについて】</b><br>対応や修理対応などに利用させていただいております。<br>由がある場合を除き、第三者に開示・提供いたしません。                                                                           |

個人情報の開示・訂正、利用訂正等の請求その他お問い合わせは、シャープ株式会社個人情報ご相談窓口にご連絡ください。

電話番号:[06-6792-8004 (受付時間:平日、9:00~12:00、13:00~17:00)]

個人情報の取扱いの詳細については、https://jp.sharp/privacy/index-j.html をご参照ください。

# 索引

- ・本体およびリモコンの「各部のなまえ」については、
   ⇒8~11ページをご覧ください。
- ・ 取扱説明ガイドは SHARP Web ページ内の AQUOS サポートページをご覧ください。

#### 英数字·記号

| 3桁入力            |            |
|-----------------|------------|
| ACAS            |            |
| HDMI            | 9.10       |
| LAN設定           | 24・取扱説明ガイド |
| PC(画質モード)       |            |
| POWER/TIMER·REC |            |
| (電源/タイマー・録画)    | ランプ8       |
| USBハードディスク      |            |

## あ行

| アイコン一覧(番組表) |              |
|-------------|--------------|
| 明るさ         |              |
| アンテナの接続     |              |
| 「接続·設定      | ガイド」(別冊)7~10 |
| アンテナ電源      | 取扱説明ガイド      |
| 映像レベル       |              |
| 映像切換        | 21・取扱説明ガイド   |
| 映像調整        |              |
| 枝番          |              |
| 追いかけ再生      |              |
| お知らせ        |              |
| お手入れのしかた    | 6            |
| おはようタイマー    |              |
| オフタイマー      |              |
| 音声切換        | 14           |
| 音声調整        |              |

## か行

| 外部端子設定         |              |
|----------------|--------------|
| 外部入力表示         | 23・取扱説明ガイド   |
| 画質モード          |              |
| 画面サイズ          |              |
| ガンマ            | 取扱説明ガイド      |
| 機器の初期化(USBハードデ | ィスクの初期化)27   |
| 機能設定           |              |
| クイック起動         | 23           |
| ケーブルテレビ(CATV)  |              |
| 「接続・設定ガイド」(別   | 冊)11・取扱説明ガイド |
| 降雨対応放送         |              |

## さ行

| サービス切換               | 21     |
|----------------------|--------|
| 再生(USBハードディスク)       | .33~34 |
| サポートページのご案内          | 44     |
| サラウンド                | 22     |
| 残量(録画時間)(USBハードディスク) |        |
|                      | 32     |

| 視聴年齡制限      | 22        |
|-------------|-----------|
| 自動ダウンロード    | 23        |
| 字幕(切換)/字幕表示 | 14        |
| ジャンル検索16    | › 取扱説明ガイド |
| 受信レベル       |           |
| 受信機レポート     |           |
| 仕様          |           |
| 消音          | 13        |
| 使用温度        | 7.40      |
| 静止          |           |
| 設定          |           |
| 選局          |           |
| 全情報の初期化     | 23        |
| 操作パネル       |           |
| 双方向通信       | 24        |
|             |           |

## た行

| タイトル(録画した番組)… |              |
|---------------|--------------|
| タイトル消去(USBハード | ディスク)35      |
| タイトル保護(USBハード | ディスク)35      |
| ダイナミック        |              |
| タイマー機能        |              |
| チャンネル         | 13.15~16.20  |
| チャンネル設定       | …23・取扱説明ガイド  |
| チャンネル番号(3桁)   |              |
| 通信設定          |              |
| データ放送         |              |
| 電源コードをつなぐ     |              |
| 「接続·誛         | 設定ガイド」(別冊)12 |
| 電源の入/切        | 13           |
| 電源ボタン         | 8.13         |
| 転倒防止「接続·詞     | 設定ガイド」(別冊)13 |
|               |              |

## な行

| 二重音声   | 14      |
|--------|---------|
| 入力切換   | 11.25   |
| 入力スキップ | 取扱説明ガイド |

## は行

| 早戻し/早送り再生 | 11.34               |
|-----------|---------------------|
| 番組内容      | 16・取扱説明ガイド          |
| 番組表       |                     |
| 付属品/別売品   | . [接続・設定ガイド] (別冊) 1 |
| ブロードバンドルー | ター24                |
| ブロックノイズNR | 取扱説明ガイド             |
| プロ設定      |                     |

| ヘッドホン設定 |              | 12.22    |
|---------|--------------|----------|
| 別売品     | .41・「接続・設定ガイ | ド」(別冊) 1 |
| 放送局メッセー | ジ            | 22       |
| ボード(CS) |              | 22       |
| 保証とアフター | サービス         | 43       |

## ま行

| 毎週予約  | 31・取扱説明ガイド |
|-------|------------|
| 無信号オフ |            |
| 無操作オフ |            |
| メニュー  |            |

## や行

| 有料放送の視聴契約     | 36・取扱説明ガイド |
|---------------|------------|
| 予約の確認・取り消し・変更 | Ē32        |
| 予約リスト         | 21.32      |

## ら行

| リモコン             |         |
|------------------|---------|
| リモコン番号           |         |
| 連動データ放送          | 取扱説明ガイド |
| 録画(USBハードディスク)   |         |
| 録画時間             |         |
| 録画予約(USBハードディスク) |         |
| 録画リスト(USBハードディスク | ל)33·34 |
| 録画リストから再生        |         |

# **English Guide** Part Names

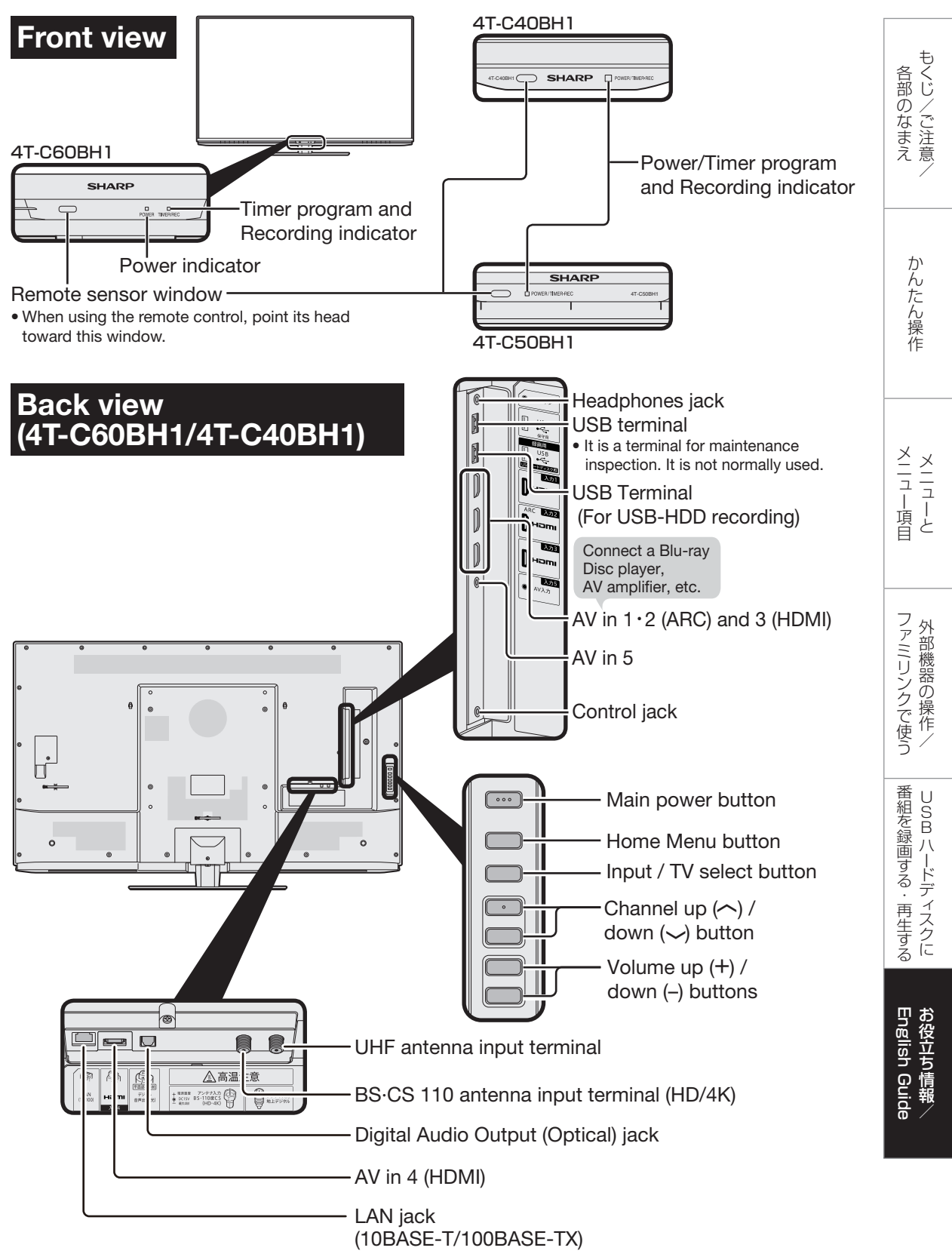

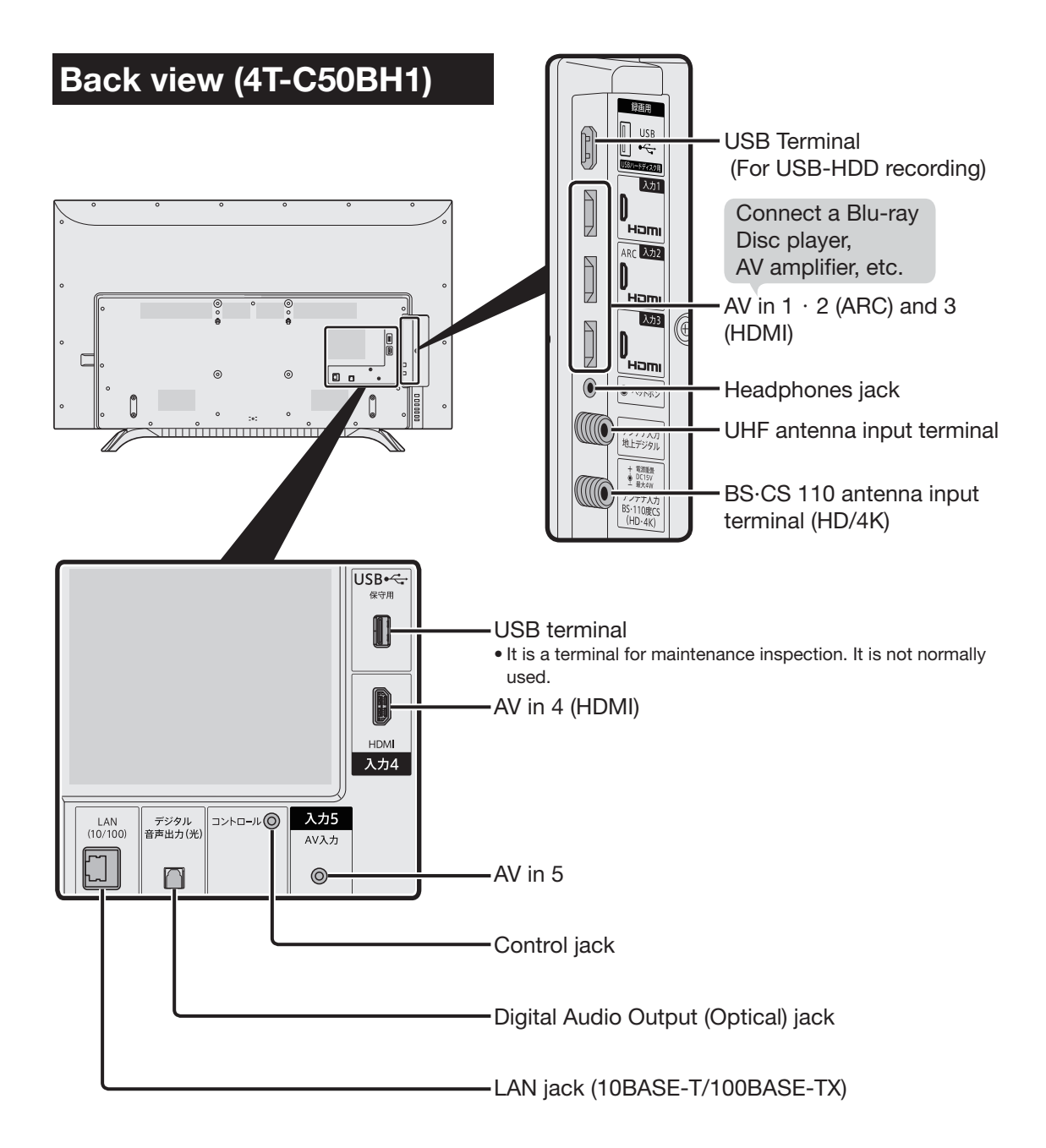

## **Remote Control Unit**

#### POWFR

Press to engage the TV set in the active or standby mode.

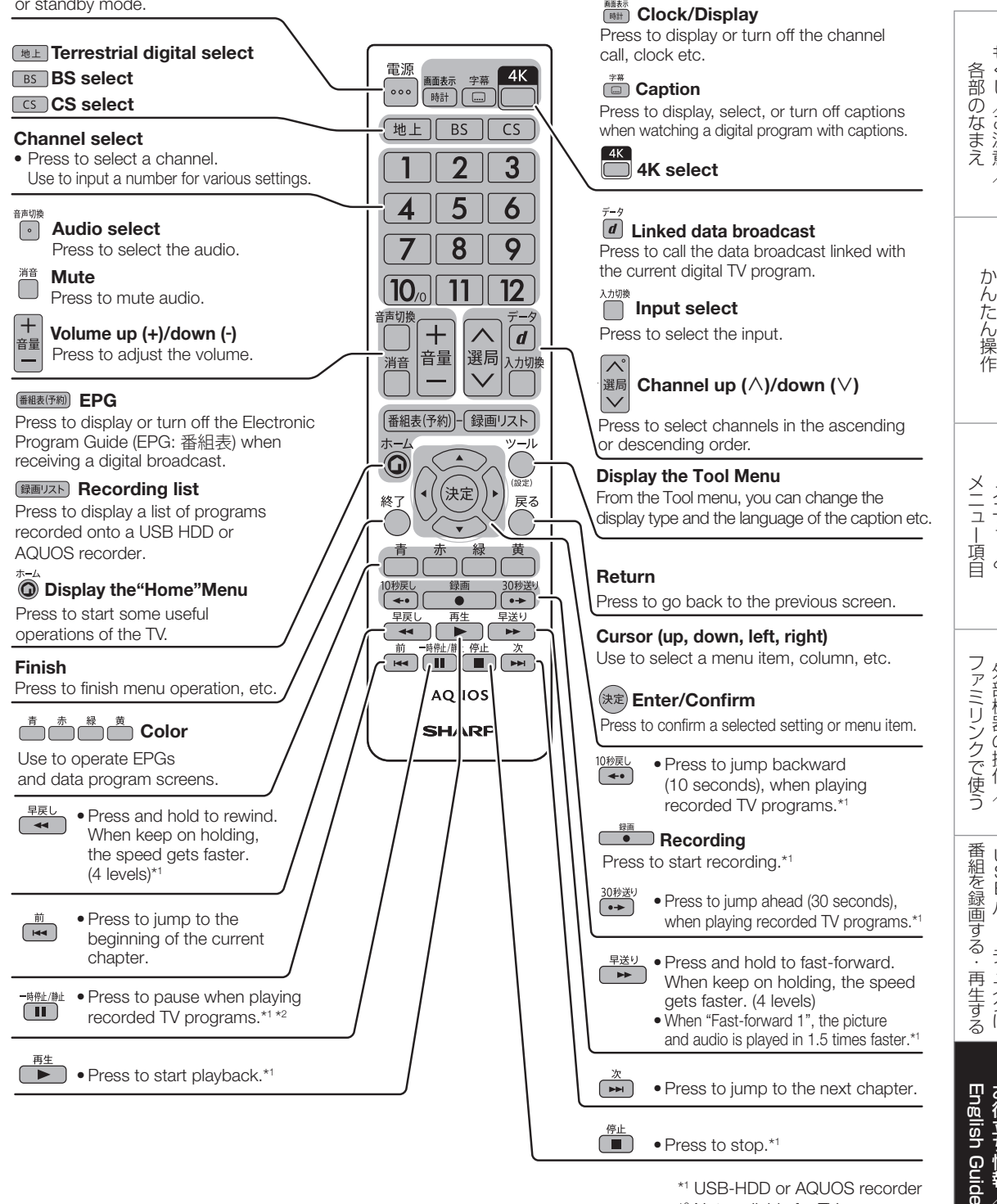

\*1 USB-HDD or AQUOS recorder \*2 Not available for TV program

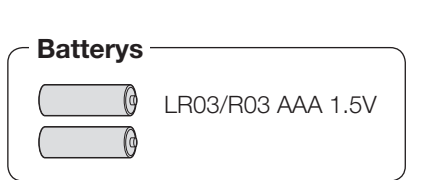

もくじ/ご注意

メニューと

外部機器の操作

USB ハードディスクに

お役立ち情報

ACAS チップについて

- ・本機は従来の B-CAS カードに代わり、「ACAS (エイキャス)チップ」を内蔵しています。
- ・ B-CAS カードは同梱されていません。

## 本機は BS 4K・110 度 CS4K 放送を受信するための、新しい方式のプログラムを書き込んだ「ACAS チップ」が搭載されています。

- BS 4K・110 度 CS4K 放送では、従来以上の高精細な映像コンテンツを保護するために、暗号機能が高度化された「ACAS チップ」が用いられます。
- •「ACAS チップ」は、有料放送の視聴制御(CAS)や無料放送の著作権保護(RMP)のために利用 されています。
- NHK の BS 放送を視聴したとき、受信機設置の連絡をしていない場合はテレビ画面にメッセージが 表示されます。メッセージは、「メッセージ消去画面」の案内に従って連絡いただくと消去できます。
- ・受信機設置の連絡には ACAS チップ「番号」が必要となります。
- •「ACAS チップ」番号はホームボタンを押してメニューから「お知らせ」-「ACAS」で確認できます。 「モジュール ID」で表示されている番号が ACAS チップ番号です。

## 【メモ】

ACAS チップ番号

#### 有料放送を受信契約したときは

ACAS チップ番号を必ず、控えてください。故障により ACAS 情報が無効となり、契約済み ACAS 番号を連絡し、契約放送局と更新手続きが必要となる場合があります。

## BS・110 度 CS 放送の有料番組を見るには

#### BS・110度 CS 放送の有料放送を視聴するには放送局への申し込みが必要です。

有料放送を本機で視聴・録画をするには、放送局との契約が必要です。(選局した際に表示される画面の 案内に従って受信契約を行なってください。)

• ACAS での契約が必要です。

詳しくは、それぞれの有料放送を行う放送局のカスタマーセンターにお問い合わせください。

#### 買い替えされたお客様へ

NHK の受信機変更連絡、WOWOW や BS スカパー! などを現在 B-CAS カードで契約中で本製品の契約に変更(更新)するときは、契約中の放送局にお問い合わせいただき、本機の ACAS チップ番号で手続きしてください。

#### ACAS チップが故障したときは

ACAS チップが故障したときは、本機の修理が必要です。詳しくは、シャープお客様相談窓口までご連絡ください。

#### [本機を廃棄・譲渡するときは]

- 本機には、放送局とデータの送受信をするために入力した、お客様の個人情報が記憶されています。
   本機を廃棄したり、他人に譲渡したりする際には、個人情報の初期化を行い、個人情報を消去してください。
   個人情報の初期化はツールボタンを押して設定メニューから「設定初期化」-「全情報の初期化」で行います。
- NHK や有料放送の視聴契約の変更または解除をお願いいたします。
- ・製品を廃棄する場合は、各自治体の指示(条例)に従って処理してください。

| メ | Ð |
|---|---|
|   | _ |

| もくじ/ご注意/          |
|-------------------|
| かんたん操作            |
| メニュー<br>項目        |
| ファミリンクで使う外部機器の操作/ |
| 番組を録画する・再生する      |
| English Guide     |
|                   |

| 製品登                                                                                                    | 録の                                                                              | オンラインでの各種<br>〈COCORO MEMB                                                                         | サポートサービスをごえ<br>}ERS〉でご愛用製品の                                                            | 利用いただくために、シャー<br>登録をお願いいたします。                                                               | ープの会員サー<br>。(登録無料)                                    | ビス                                                            |                       |
|----------------------------------------------------------------------------------------------------|---------------------------------------------------------------------------------|---------------------------------------------------------------------------------------------------|----------------------------------------------------------------------------------------|---------------------------------------------------------------------------------------------|-------------------------------------------------------|---------------------------------------------------------------|-----------------------|
| お願                                                                                                    | い                                                                               | https://c                                                                                         | cocorome                                                                               | embers.jp.                                                                                  | sharp                                                 | スマートフォンや<br>携帯電話はこちらから                                        |                       |
| ■液晶テレヒ                                                                                                    | ごの接続・                                                                           | ・故障診断などは                                                                                          | まこちら。                                                                                  |                                                                                             | https://                                              | /jp.sharp/supp                                                | ort/aquos/            |
| お                                                                                                    | 問いさ                                                                             | 合わせ先                                                                                              | <b>お問い合わせの</b><br>(WEB版))「<br>ください。                                                    | の前にもう一度「故<br>こんなときは」(耴                                                                      | (障かな?と)<br><b>X扱説明ガイ</b>                              | 思ったら」( <b>取扱</b><br><b>ſ ド(WEB 版)</b> )                       | <b>説明ガイド</b><br>)をご確認 |
|                                                                                                    | いつでも                                                                            | ら便利なWebt                                                                                          | ナービス【 <b>シャ</b>                                                                        | マープ オンライン                                                                                   | レサポート                                                 | -]                                                            |                       |
|                                                                                                    | ご質問、お<br>https://<br>シャープ                                                       | 困りごとは、気軽に<br>j <b>p.sharp/supp</b><br><sup>1</sup> お問い合わせ                                         | アクセス、しっかり7<br>port/<br>検索                                                              | アシスト!                                                                                       |                                                       | スマートフォンや<br>携帯電話はこちらから                                        |                       |
|                                                                                                    | インター                                                                            | -ネットから修                                                                                           | 理のお申し込                                                                                 | Ъ                                                                                           |                                                       |                                                               |                       |
|                                                                                                    | 修理のご(<br>https://<br>シャープ                                                       | 依頼、進捗確認も24<br>/jp.sharp/supp<br>/ 修理相談                                                            | 4時間サポート<br>port/repair.htm                                                             | าไ                                                                                          |                                                       | スマートフォンや<br>携帯電話はこちらから                                        |                       |
| 自動                                                                                                    | いつで                                                                             | も便利な自動                                                                                            | 音声案内ダイ <sup>-</sup>                                                                    | ヤルサービス                                                                                      |                                                       |                                                               |                       |
| し、音声                                                                                                    |                                                                                 | よくあるご質問」・<br>案内 フリーダイヤル<br>) <b>120 - 001 -</b>                                                   | への回答を、24間<br>レ (携帯電話からもる<br><b>252</b> (電話オペレ                                          | 時間音声ガイダンス<br>ご利用いただけます)<br>ーターにはつながりませ                                                      | でご案内し<br>:ん)                                          | ております。                                                        |                       |
| <ul> <li>お客様ごれ</li> <li>固定電話・PHS</li> <li>フリーダイヤル</li> <li>※非通知設</li> </ul>                                                          | 目談窓口<br><sup>Sからは</sup> ひの<br><sup>※フリー:</sup><br>定の電話は、                        | 。0120-001-251<br><sup>ダイヤル・ナビダイヤルをご利用し</sup><br>、最初に「186」をこ                                       | 携帯電話からは<br>ナビダイヤル<br>いただけない場合は、050-3857<br>つけておかけくださし                                  | <b>22,0570-550-113</b><br>2-5122<br>1。詳しくは、本書の4                                             | 〈受付<br>○月曜<br>○日雨<br><b>4</b> ページをご                   | 時間〉(年末年始を除く)<br>!日~土曜日:午前9時~午後<br>』日・祝日:午前9時~午後<br>覧ください      | 26時<br>25時            |
| <ul> <li>■取説に掲載の(</li> <li>●当サイトお。</li> <li>可能性がご。</li> <li>●スマートフォの種類、OS</li> <li>アプリケージ</li> <li>●当社は、当ち</li> <li>■ 廃棄時</li> </ul> | QRコードかれ<br>よび動画の視<br>ざいますので<br>っンにより、QF<br>のバージョン<br>ションのダウン<br>ナイト上のコン<br>のご注意 | 5誘導されるサイトに<br>認識は無料ですが、通信<br>ご注意ください。<br>コード読み取りアプリク<br>によっては正常に動作<br>シロードに際して、万一・<br>シテンツやURLを予告 | → ついてのご注意 (QR<br>料金はお客様のご負担<br>ケーションが必要となる<br>ミしない場合があります<br>お客様に損害が生じた<br>なく変更、もしくは削除 | コードは株式会社デンソ<br>となります。パケット定額<br>か場合があります。また、通<br>っ詳しくは、お使いの携帯<br>としても、当社は何ら責任<br>よすることがあります。 | ーウェーブの登<br>頂サービスにごう<br>信状況、機種、Q<br>手電話会社にお<br>王を負うもので | 録商標です。)<br>加入でないお客様は、<br>Rコード読み取りアプ!<br>問い合わせください。<br>はありません。 | 高額になる<br>Jケーション       |

家電リサイクル法では、お客様がご使用済みのテレビ(ブラウン管式、液晶式、プラズマ式)を廃棄される場合は、収集・運搬料金、 再商品化等料金(リサイクル料金)をお支払いいただき、対象品を販売店や市町村に適正に引き渡すことが求められています。

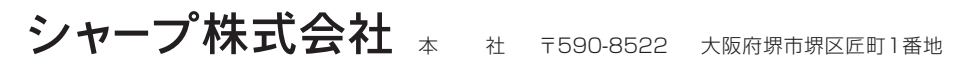

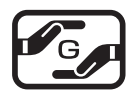

Printed in Malaysia

TINS-H310WJN1 // 19P09-MA-NI